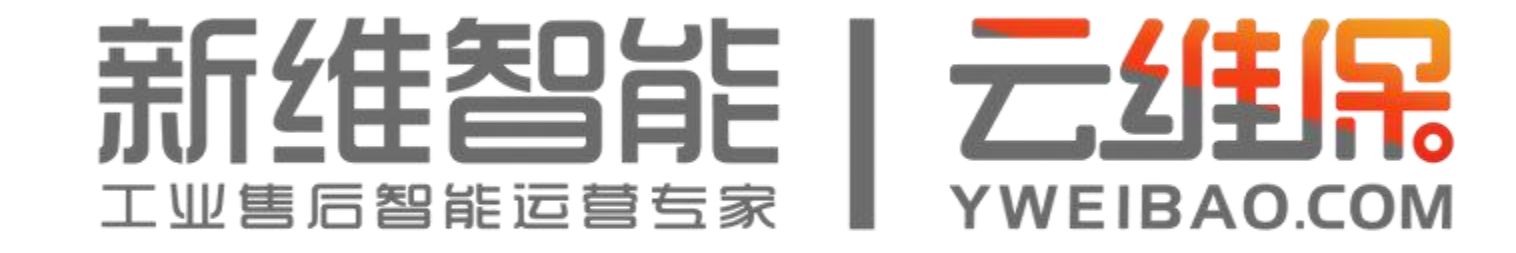

# 售后运营服务系统操作手册(客户版)

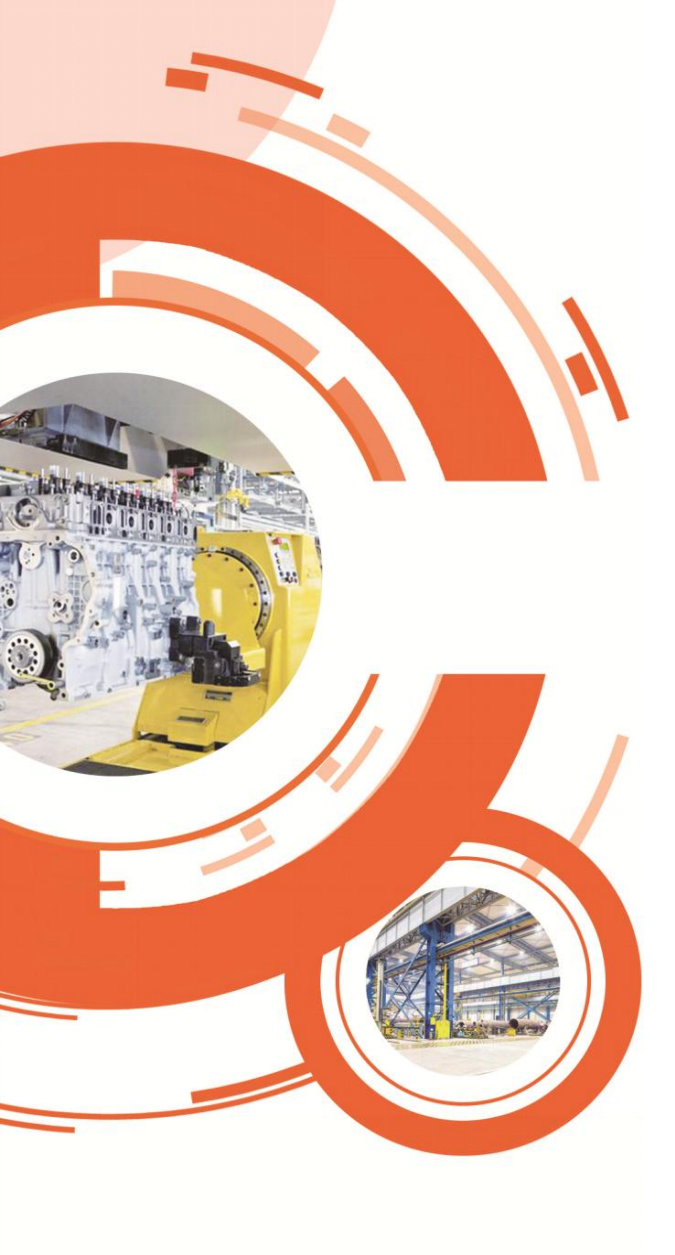

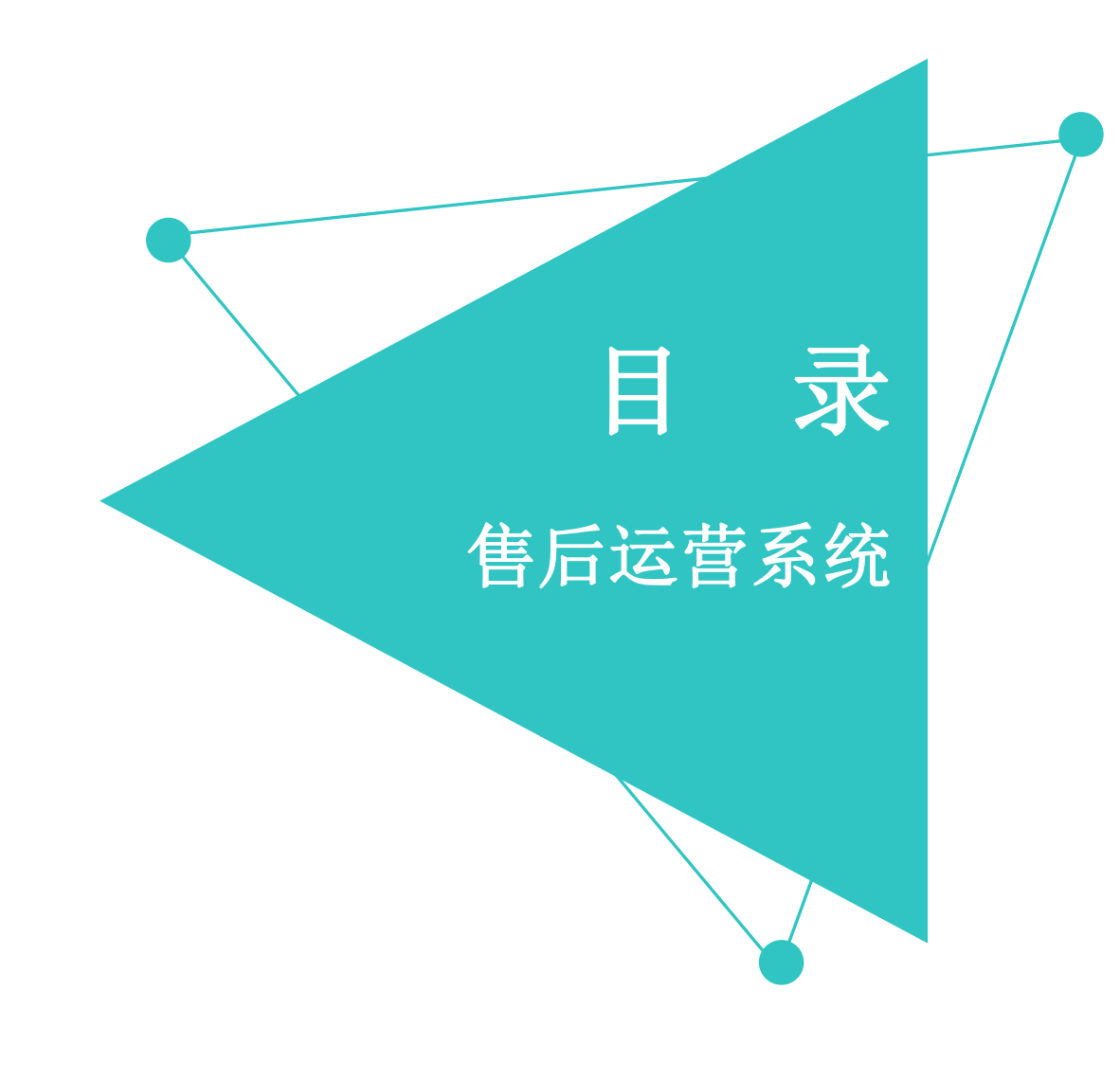

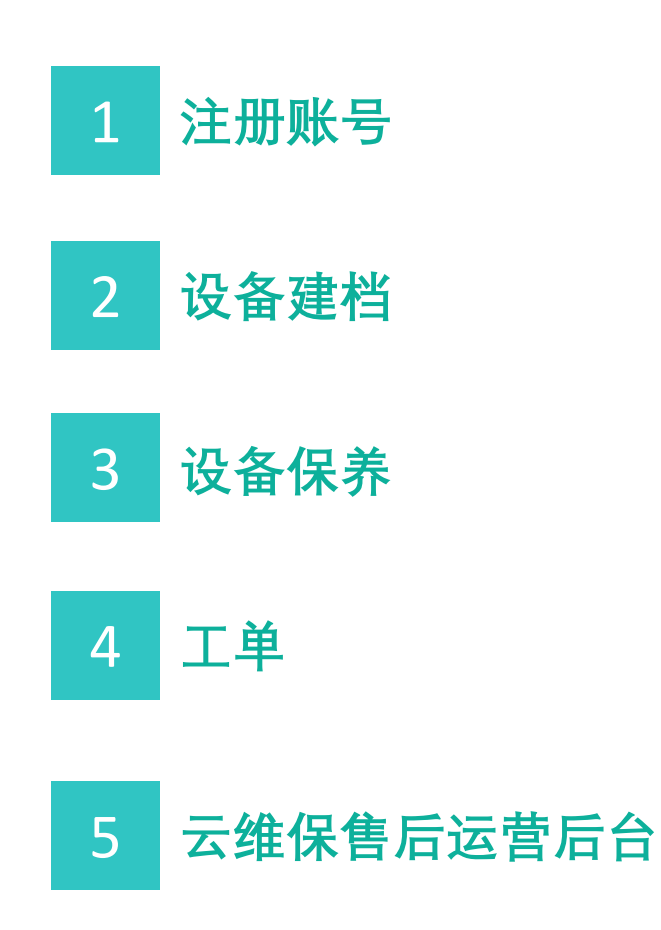

### 1、企业微信查找小程序

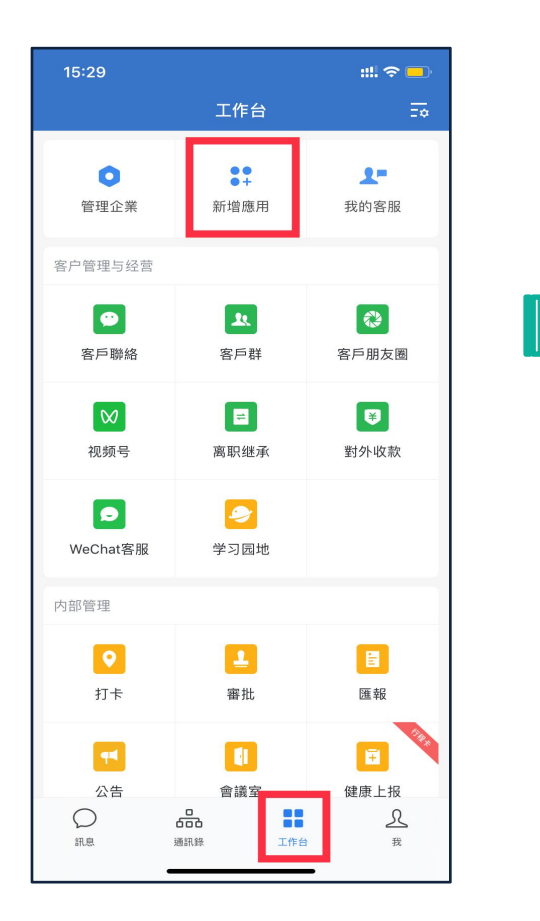

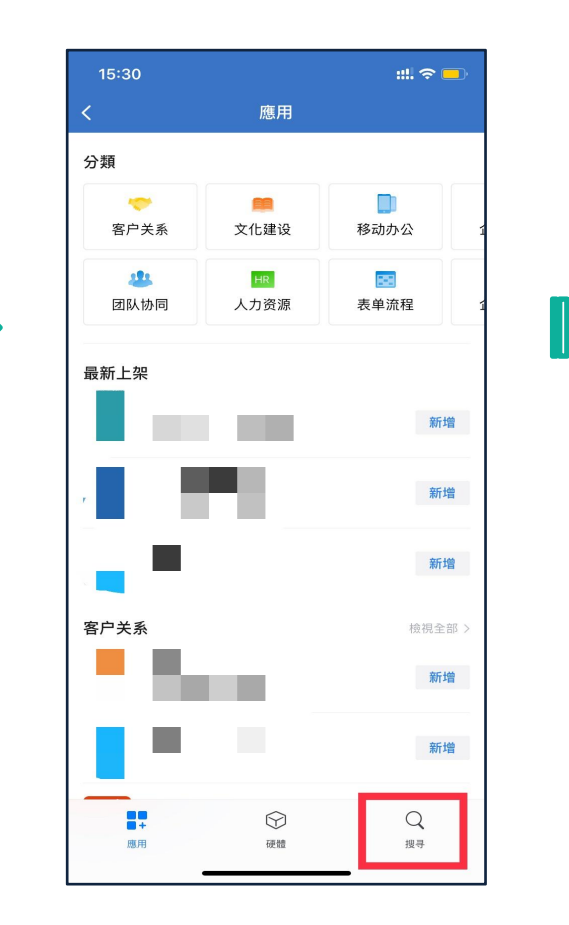

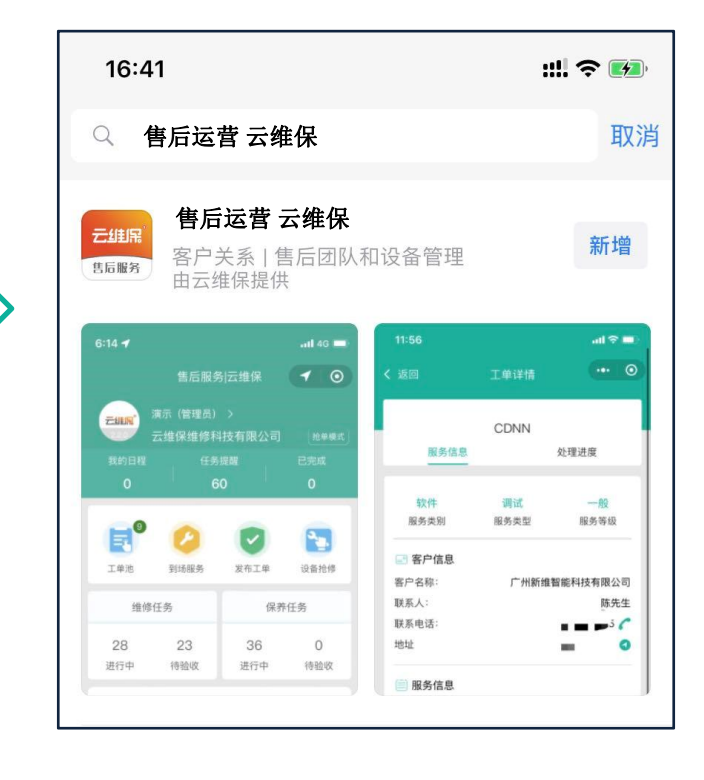

① 登录企业微信,点击底栏"工作台",找到"新增应用"栏目,点击进入
 ② 搜索"售后运营",选择"售后运营|云维保",点击进入小程序
 ③ 后续启用"售后运营|云维保"小程序,可在工作台页面,用过的小程式即可找到并点击进入

## 1.1、内部团队 \*管理员操作

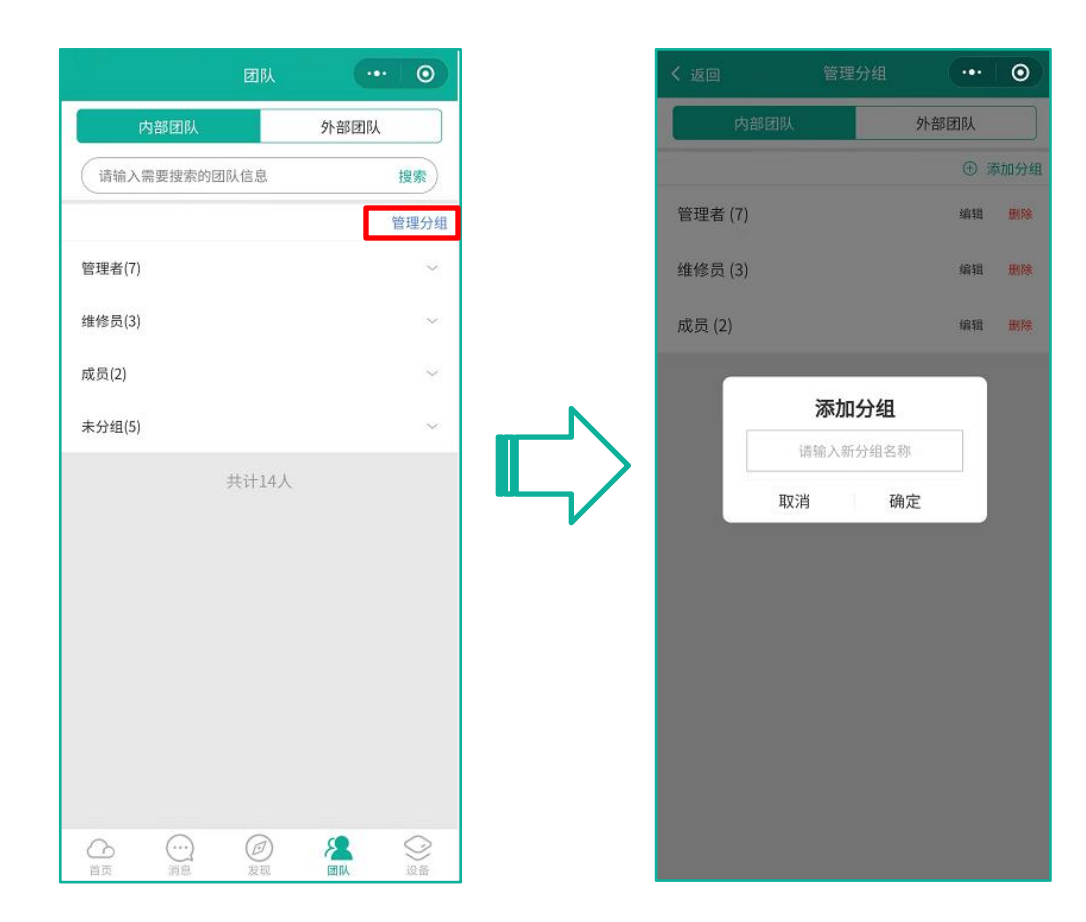

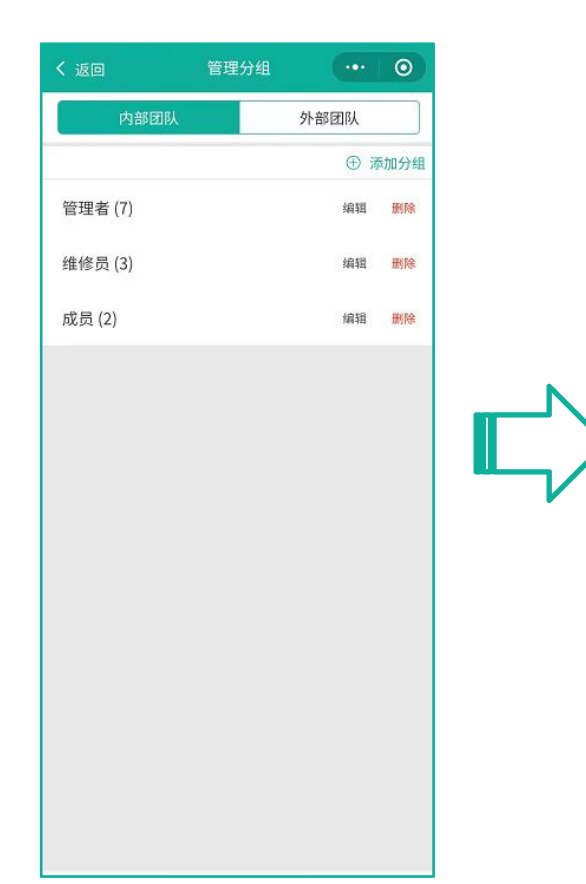

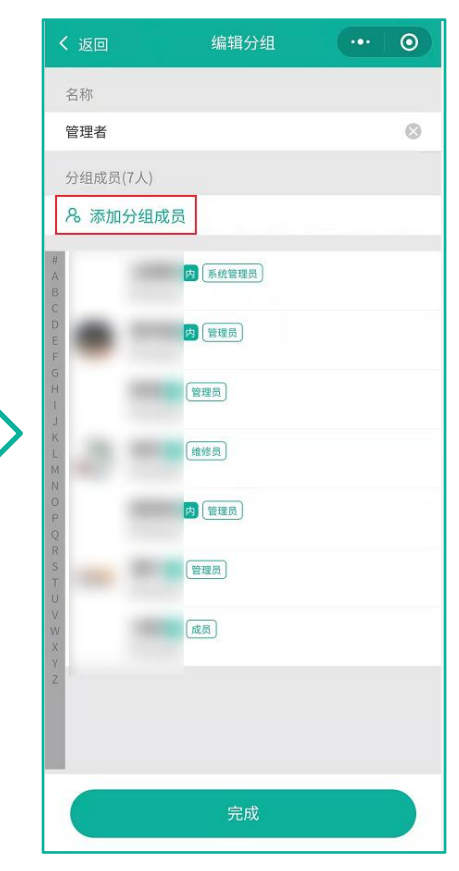

①、管理员自行添加成员到企业或成员申请加入企业都为内部团队
 ②、点击首页下方菜单栏底部"团队"选项,查看内部团队成员
 ③、点击"管理分组"在对应分组点击"编辑"可进行成员管理
 ④、点击"添加分组"可进行分组管理

#### 问题:如何将设备信息上传至系统?

#### 这就是云维保所说建档贴码上系统, 接下来详细介绍

要求:需撕开二维码带胶面的封纸,后将二维码正面贴于设备显眼的位置,如下图所示:

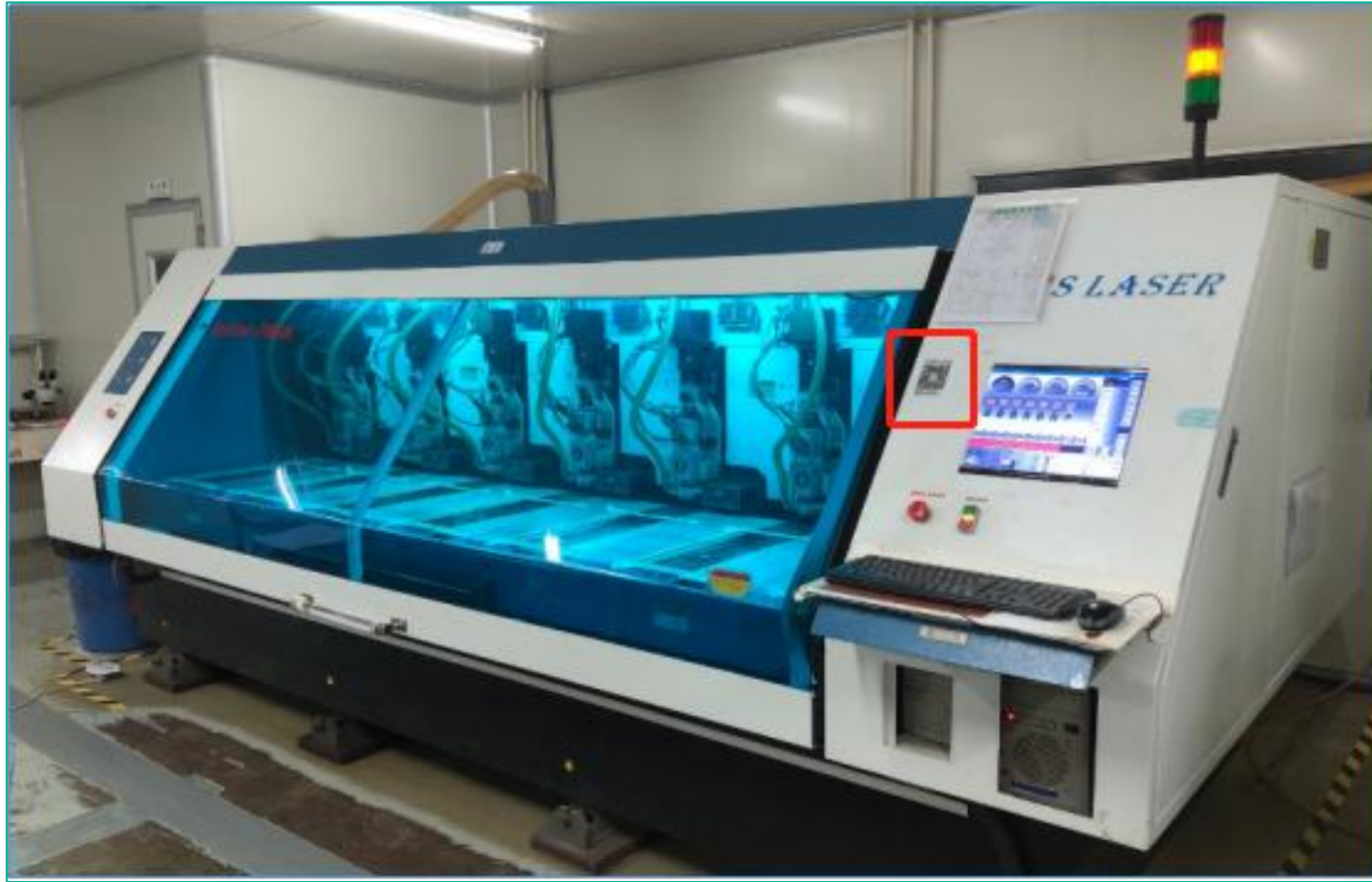

#### 注: 二维码由云维保提供, 如有需要可以联系。

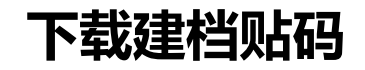

|                         |            |                |                     |                |             |              | 创建维保编码 | 批量导出            |                                              |           |
|-------------------------|------------|----------------|---------------------|----------------|-------------|--------------|--------|-----------------|----------------------------------------------|-----------|
| 新维智能十元组品                | <b>—</b> * | 丙 / 唐 设备横块 / 唐 | 维存编码                |                | の火小売部1      |              |        | ➡ 搜狗高速下载        |                                              | ×         |
| 工业设施新闻通知部 I YWEIBAG.COM |            |                | NF NEWDOR 3         |                | ST 3 SEAP 1 |              | 植      | 入维侨 文件名 🍪 批量导出二 | <mark>眠.zip</mark> 大                         | N184.16KB |
| 首页                      | く自只        | ● 雜保編码 ×       |                     |                |             | <b>,</b> (8) |        | , 下载到 🛄 桌面      | 剩余25.9GB ▼                                   | 浏览        |
| ● 广告模块 >                | 创建维保编      | 码批量导出          |                     |                |             | ?            |        | (● IE下载 ~       | 解压下载                                         | 取消        |
| ● 设备模块 ^                |            | 维保编号           | 创建时间                | 创建人            | 状态          | 操作           |        |                 |                                              |           |
| ● 设备预录                  |            | 输入维保编号         | 输入创建时间              | 输入创建人          | 请选择 🗸       | 1012         |        | 10002029 20     | 21-09-16 15:14:38 gy/183166                  | 11855     |
| ● 故障列表                  |            | 10002128       | 2021-11-09 10:09:09 | gy/18316611855 | 未使用         | 0            |        | 维保编码详情          |                                              |           |
| ● 设备列表                  |            | 10002018       | 2021-09-16 09:36:27 | qy/18316611855 | 未使用         | o            |        | 导出二维码           |                                              |           |
| ● 报修类别                  |            | 10002029       | 2021-09-16 15:14:38 | av/18316611855 | 未使用         | 0            |        | 维保编号            | 10020315                                     |           |
| ● 故障分类                  |            | 10002020       | 2021-09-16 15:14:38 | av/18316611855 | - 使用        | 0            |        | 创建时间<br>创建人     | 2021-11-05 15:26:29<br>演示/13697000001<br>主使田 |           |
| ● 维保编码                  |            | 10002024       | 2021 00 16 15:14:30 | gy/10216611055 | 土体田         |              |        | 二维码             |                                              |           |
| ● 紧急通知                  |            | 10002021       | 2021-09-10 15.14.38 | gy/16310011655 | 木灰州         | 0            |        |                 |                                              |           |
|                         |            | 10002028       | 2021-09-10 15:14:38 | gy/18310011855 | 木便用         | •            |        |                 | 间外界和我们                                       |           |

#### ① 通过企业微信工作台打开售后服务系统后台

 $\bigcirc$ 

② 点击首页"设备模块"菜单,点击下方"维保编码",左侧上方"创建维保编码"输入设备数量即可创建(只限50台设备)

③点击"批量导出"勾选维保编号即可批量下载,解压图片压缩包,生成维保二维码图片打印即可使用 ④点击右侧 跳转为维保编码详情页面,查看编码详细信息,也可单独导出维保编码 二、设备建档

2.1、设备建档 \*管理员&维修员&成员操作

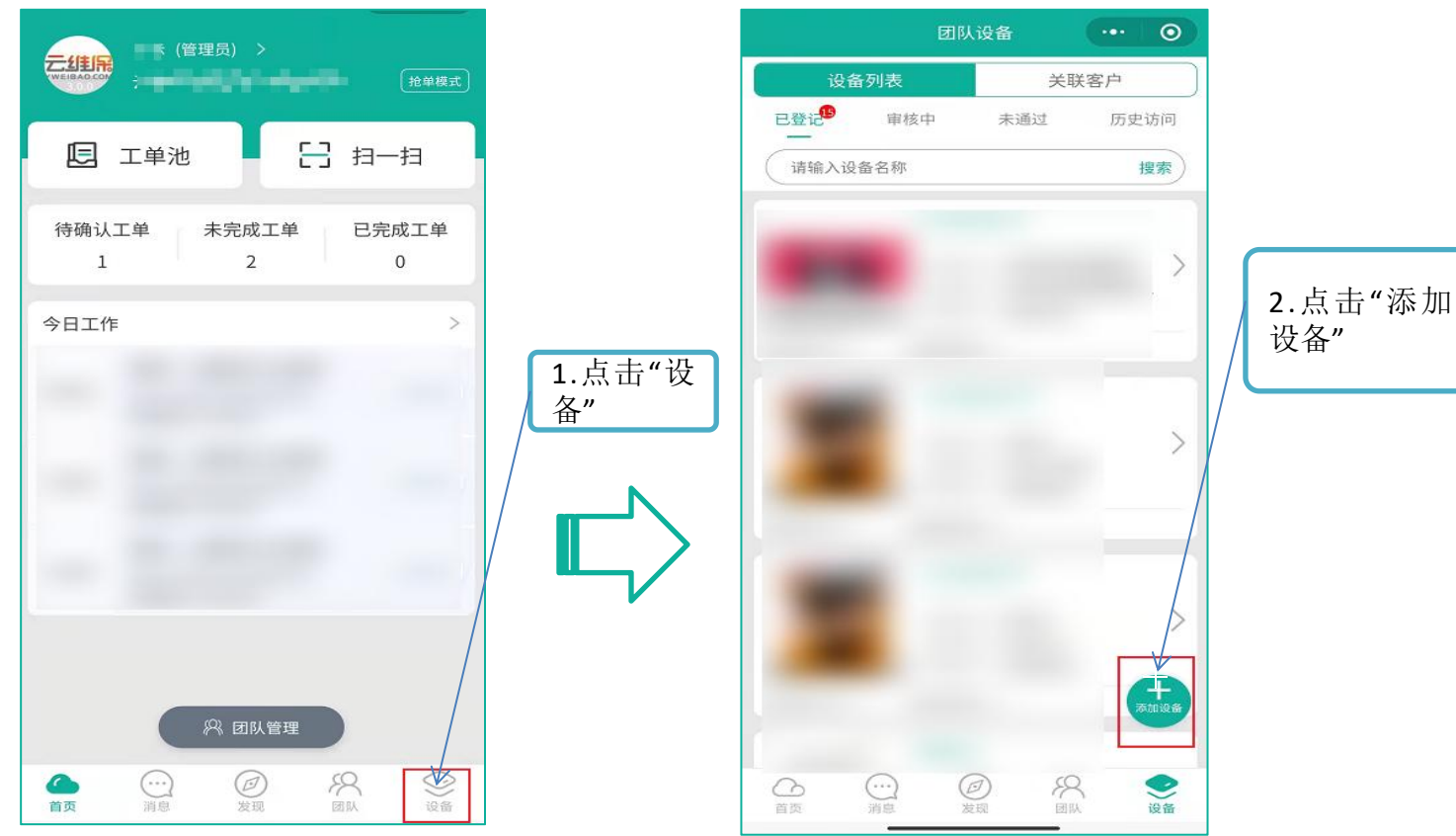

①、点击首页下方菜单栏底部底"设备"
 ②、进入到团队设备页面,点击下方悬浮按钮"添加设备"

\*用户需先加入企业,才可进行设备建档、保养等功能操作("用户加入企业流程"相关流程详见前步骤)

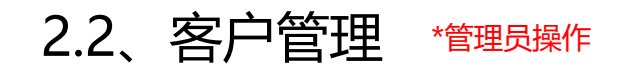

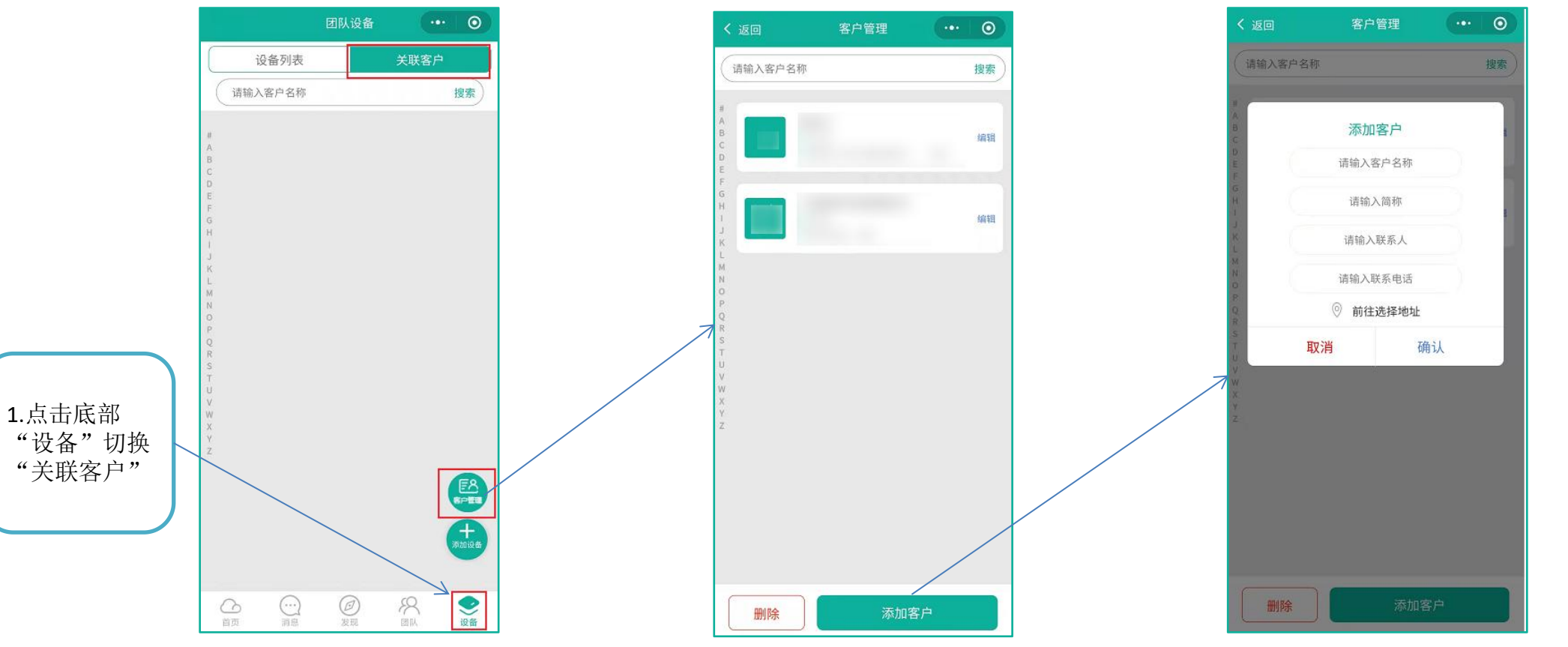

2.填写客户信 息,点击"确 认即可保存"

①首页下方菜单栏底部"设备"选项,切换到"关联客户"②点击"添加客户"、填写客户信息③客户信息用于创建服务单

三、设备保养

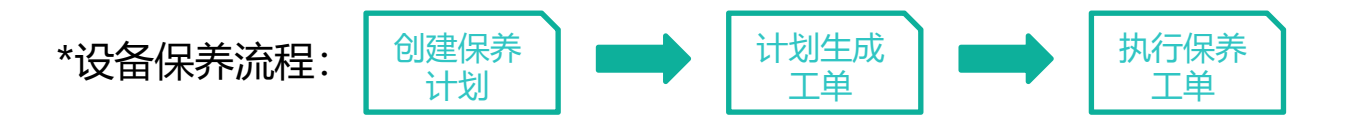

3.1、创建保养计划:\*管理员操作

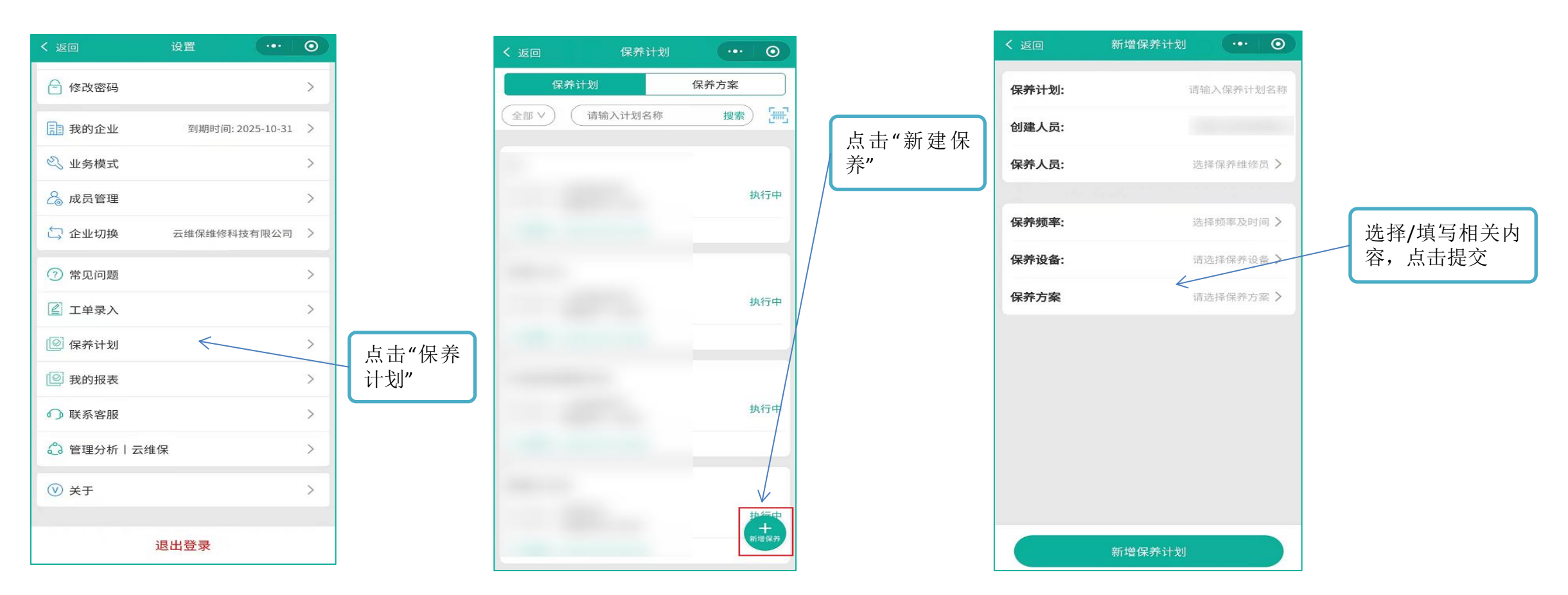

①点击首页"用户头像"进入设置页面 ②选择"保养计划"后,进入保养计划页面,点击右下角"新建保养"悬浮按钮,填写相关 计划信息,即可点击提交创建保养计划;

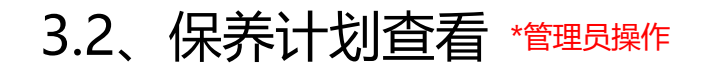

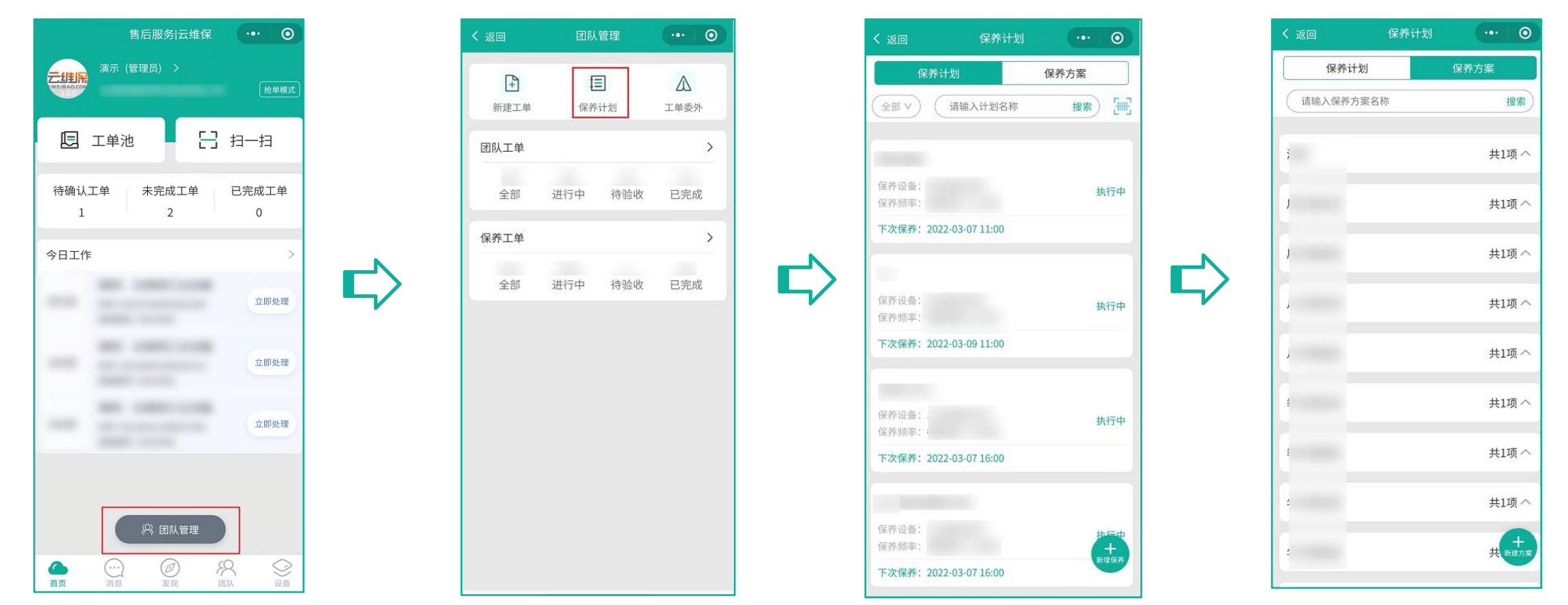

①当保养计划创建好后,可通过首页上"团队管理",查看"保养计划"与"保养方案"
②保养计划可以通过"计划名称"、"执行状态"两种不同的方式进行查找/查看;
③保养计划的状态分为:执行中、已失效

## 3.3、执行保养工单(抢单模式)\*维修员操作

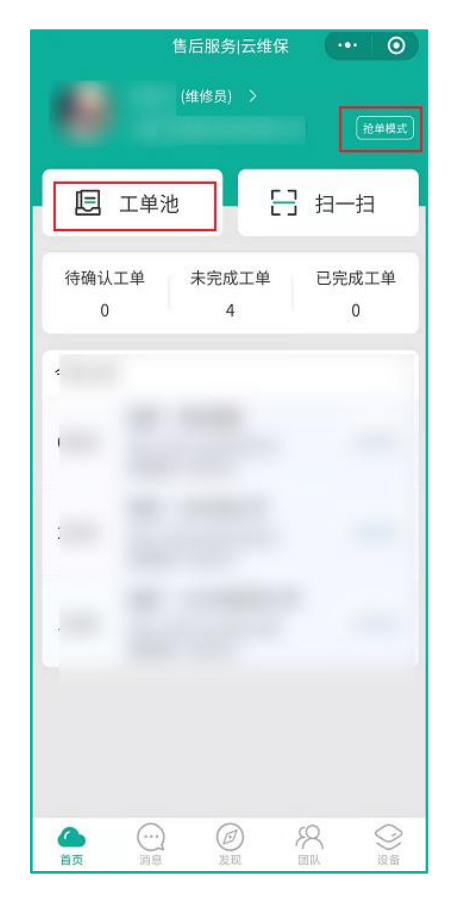

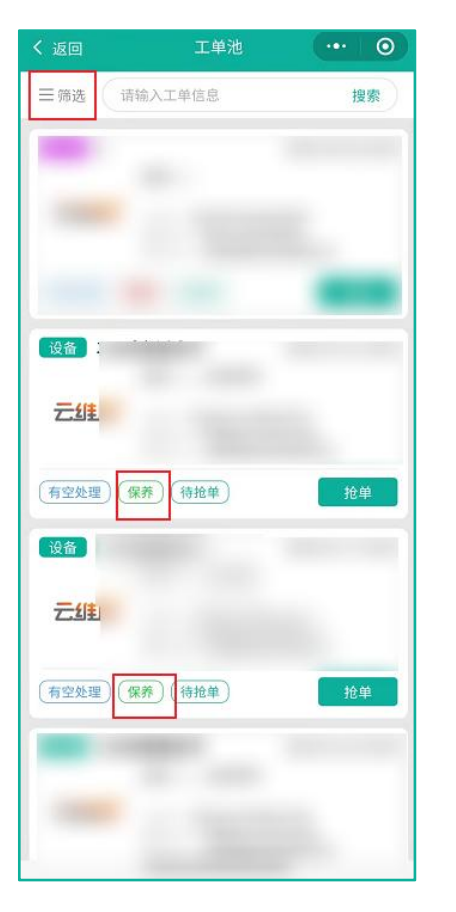

| く 返回          | 工单详情                                | (10)     |  |  |  |  |  |
|---------------|-------------------------------------|----------|--|--|--|--|--|
| 服务工单暂无人认领,待抢单 |                                     |          |  |  |  |  |  |
|               | 500 000 000 000 000 000 000 000 000 |          |  |  |  |  |  |
|               |                                     |          |  |  |  |  |  |
| 服务信息          |                                     | 进度跟踪     |  |  |  |  |  |
|               |                                     |          |  |  |  |  |  |
| 保养            | 设备                                  | 有空处理     |  |  |  |  |  |
| 服务类型          | 服务类别                                | 服务等级     |  |  |  |  |  |
| 预计处理          | 里时间: 2022-01-31                     | 15:00:02 |  |  |  |  |  |
| 📒 故障描述        |                                     |          |  |  |  |  |  |
| 💄 客户信息        |                                     |          |  |  |  |  |  |
| 客户名称:         |                                     |          |  |  |  |  |  |
| 联系客户:         |                                     |          |  |  |  |  |  |
| 所属区域:         |                                     |          |  |  |  |  |  |
| 详细地址:         |                                     |          |  |  |  |  |  |
| 阳水前日,         |                                     |          |  |  |  |  |  |
| 创建田户:         |                                     |          |  |  |  |  |  |
| 创建时间:         |                                     |          |  |  |  |  |  |
| 维修人员:         |                                     |          |  |  |  |  |  |
|               |                                     |          |  |  |  |  |  |
|               |                                     |          |  |  |  |  |  |
|               |                                     |          |  |  |  |  |  |
|               | 立即抢单                                |          |  |  |  |  |  |
|               |                                     |          |  |  |  |  |  |

| く 返回      | 工单详情  | ••• • |  |  |  |  |  |  |  |
|-----------|-------|-------|--|--|--|--|--|--|--|
| 工程师正在服务中~ |       |       |  |  |  |  |  |  |  |
|           |       |       |  |  |  |  |  |  |  |
| 服务信息      |       | 进度跟踪  |  |  |  |  |  |  |  |
| 保养        | 设备    | 有空处理  |  |  |  |  |  |  |  |
| 服务类型      | 服务类别  | 服务等级  |  |  |  |  |  |  |  |
| 预计处理      | 里时间:: |       |  |  |  |  |  |  |  |
| 🗧 故障描述    |       |       |  |  |  |  |  |  |  |
| 💄 客户信息    |       |       |  |  |  |  |  |  |  |
| 客户名称:     |       |       |  |  |  |  |  |  |  |
| 联系客户:     |       |       |  |  |  |  |  |  |  |
| 所属区域:     |       |       |  |  |  |  |  |  |  |
| 详细地址:     |       |       |  |  |  |  |  |  |  |
| 服务单号:     |       |       |  |  |  |  |  |  |  |
| 创建用户:     |       |       |  |  |  |  |  |  |  |
| 创建时间:     |       |       |  |  |  |  |  |  |  |
| 维修人员:     |       |       |  |  |  |  |  |  |  |
|           |       |       |  |  |  |  |  |  |  |
|           |       |       |  |  |  |  |  |  |  |
| 更多操作      |       | 到场签到  |  |  |  |  |  |  |  |

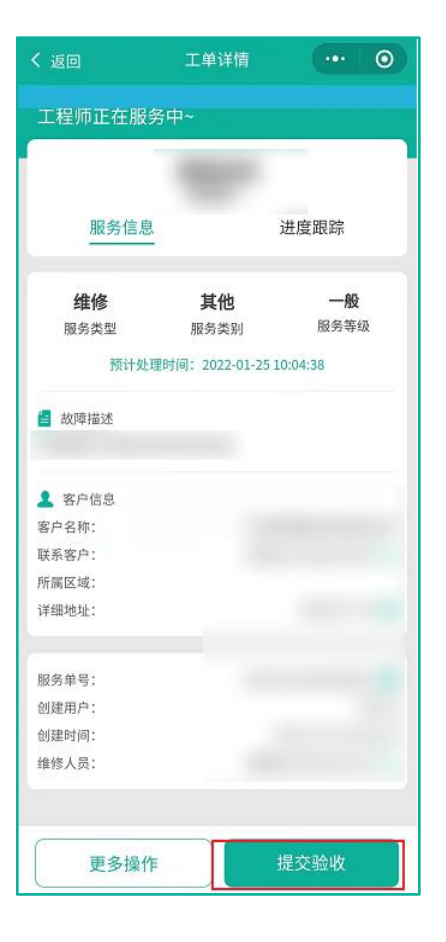

①当保养计划生效后,可通过首页上"工单池",上方筛选按钮选择"保养",进行抢单 ②领取工单后,首页"未完成工单"选择需要完成工单,点击"到场签到"则可开始保养工作; ③保养工作完成后,点击"提交验收";等待验收结果。

## 3.4、执行保养工单(委派模式)\*维修员操作

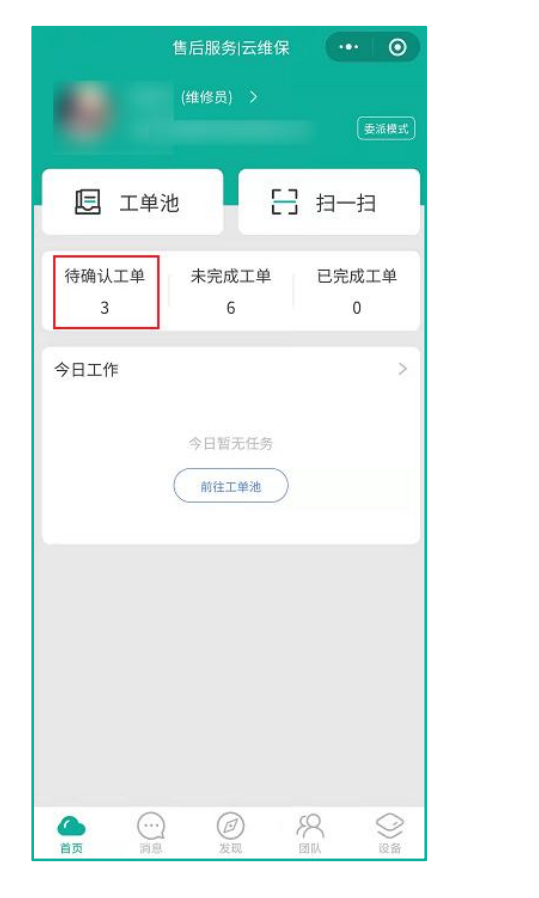

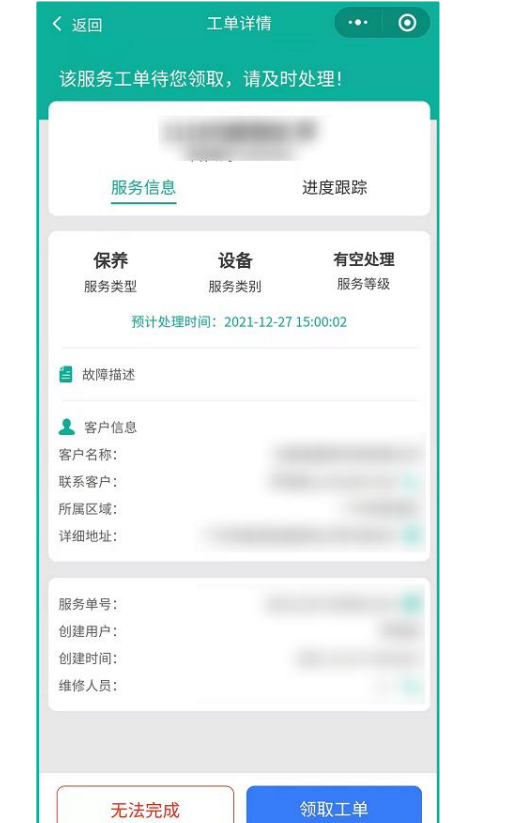

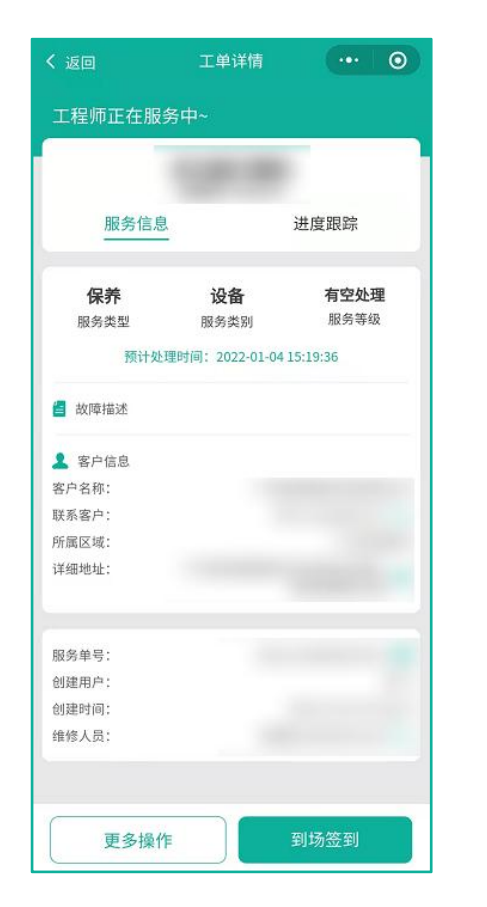

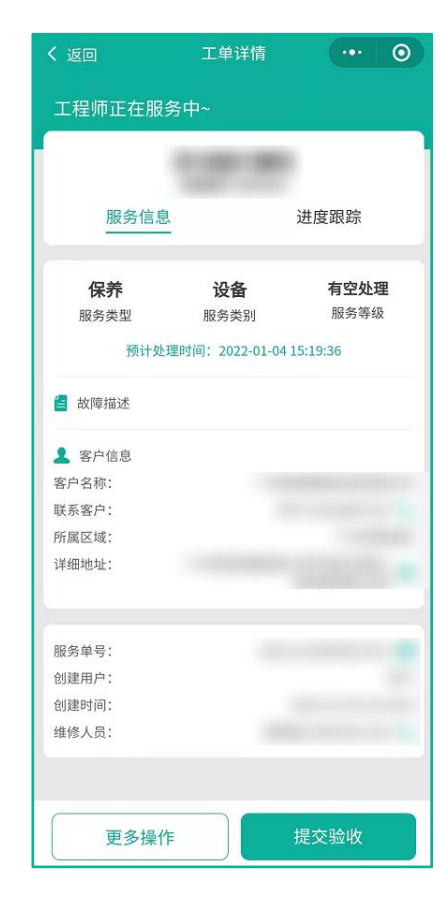

①当保养工单被委派时,需在待确认工单领取工单
②领取工单后,首页"未完成工单"选择需要完成工单,点击"到场签到"则可开始保养工作;
③保养工作完成后,点击"提交验收";等待验收结果。

# 以上是设备建档、和保养功能,

# 下面是团队管理功能操作流程的介绍

四、工单

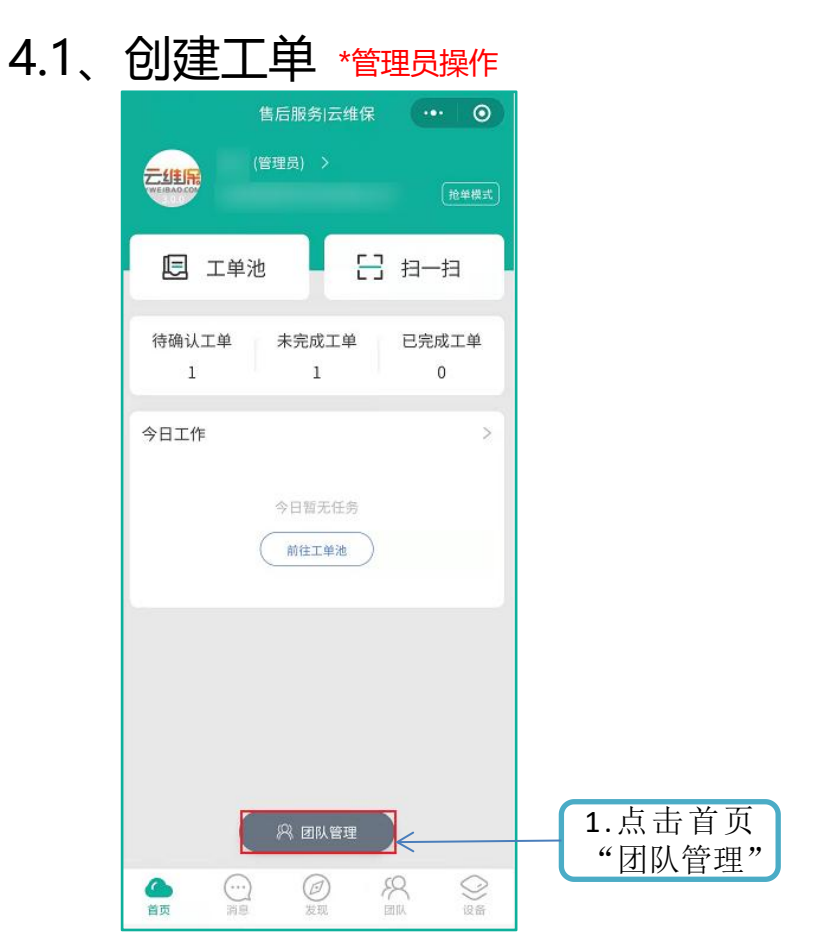

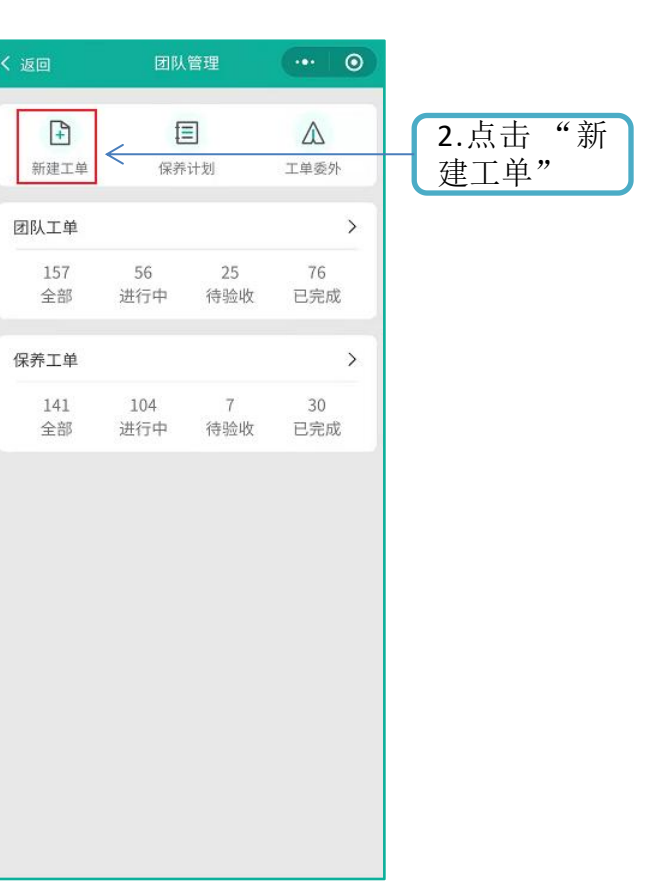

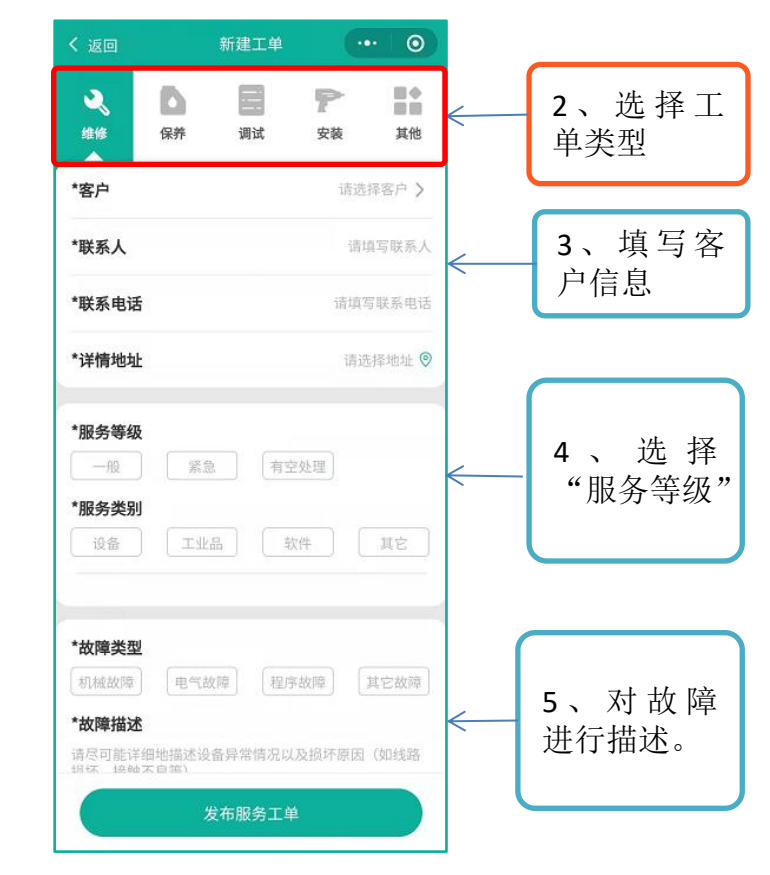

①新建工单:填写相关服务内容(可语音录入)或拍摄图片,即可提交报修。②当无客户信息时,可添加客户信息(可查看"客户管理")

## 4.2、新建工单(填写内容补充说明)\*管理员操作

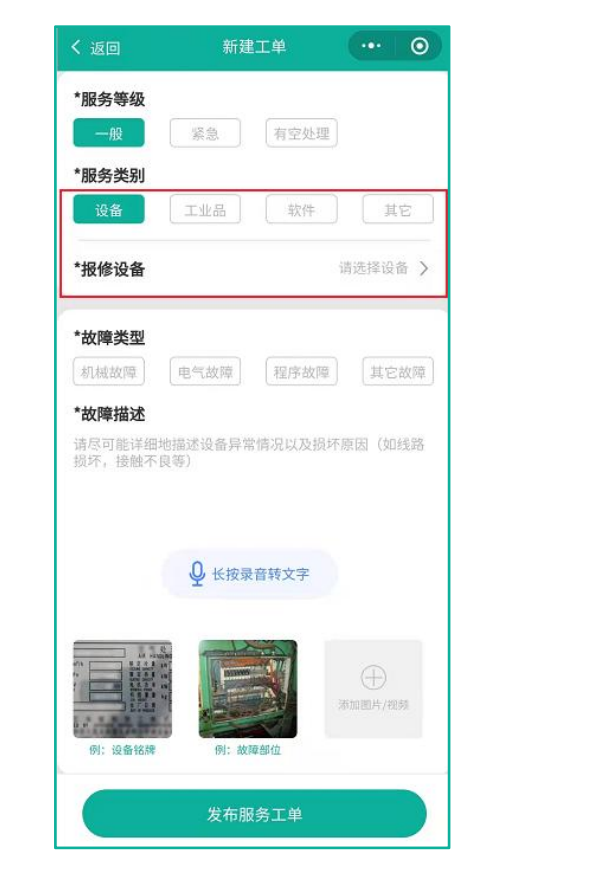

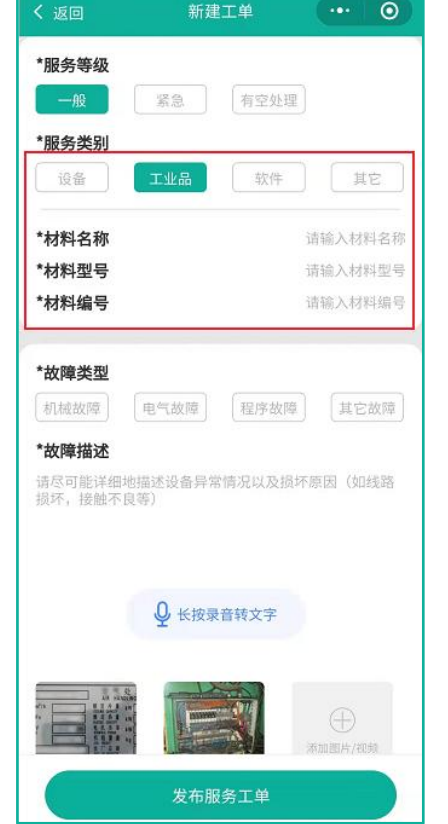

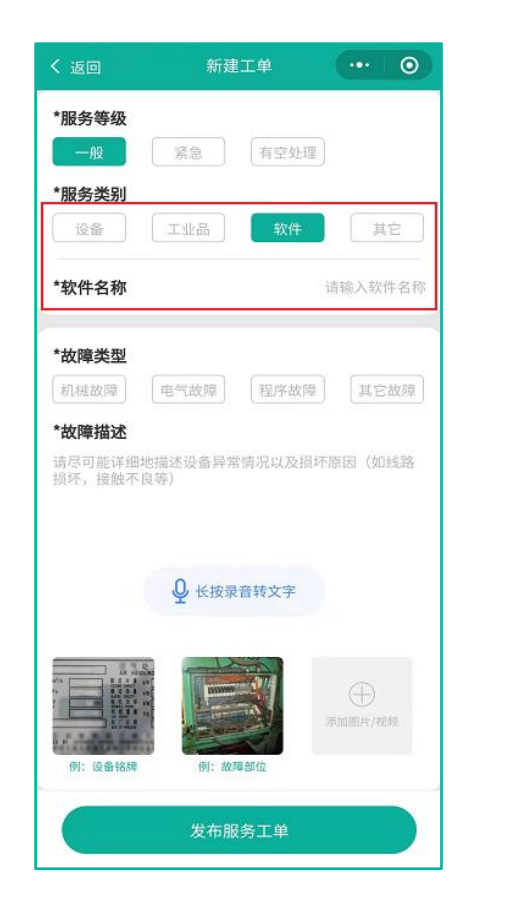

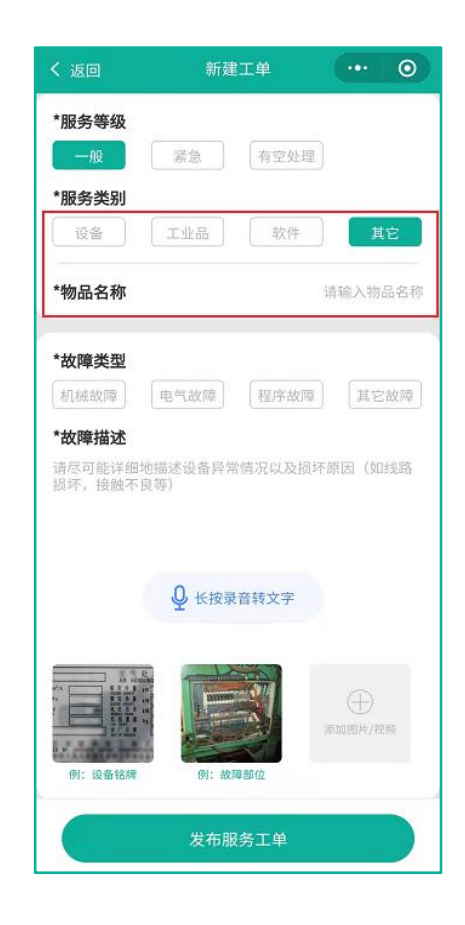

①服务等级:根据产生服务单时的需求来自主选择,都为固定选项
②服务类别:设备、工业品、软件、其他,不同对象填写的内容不同
③故障类型:系统提供4个基础项目可供选择,也可以在管理后台自主添加
④录音功能:长按"录音按钮"即可进行录音操作,自动翻译成文字,可删除

#### 4.3、接收委外服务单 \*管理员操作

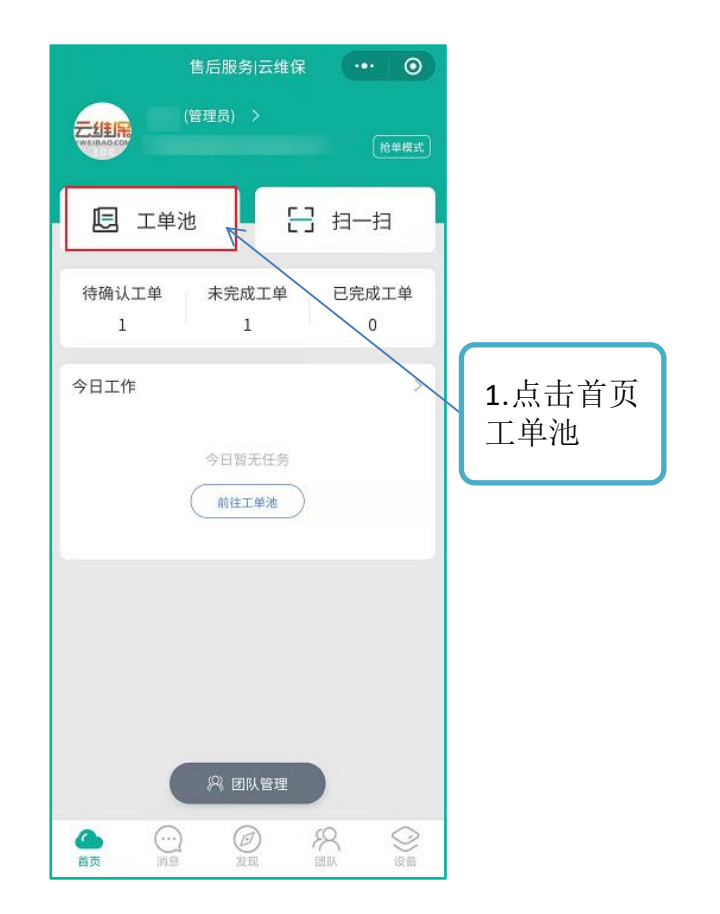

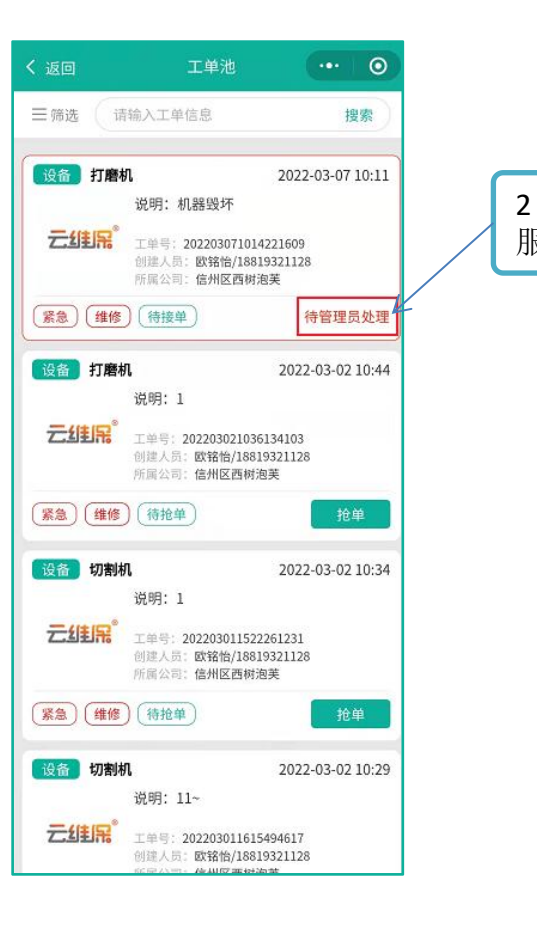

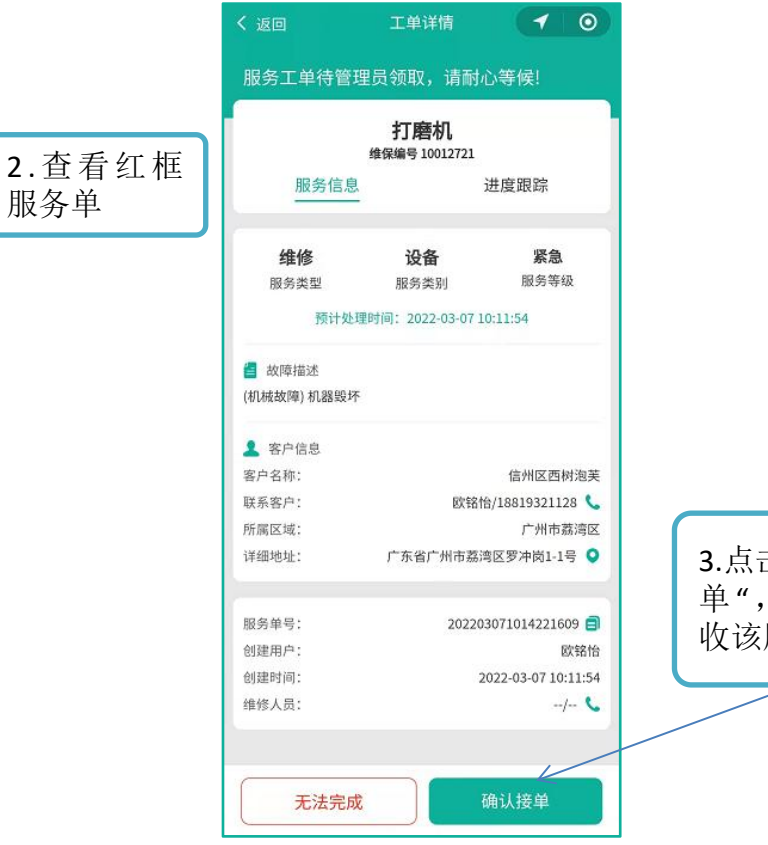

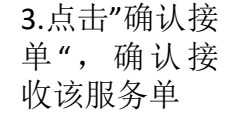

①当有工厂将服务单委外过来时,可点击"工单池"按钮
 ②管理员可查看委外单详情,确认是否接收服务单(委外单来源:工厂维保-管理分析委外服务单)
 ③接收的服务单会进入"工单池"页面,可进行下一步维修员领单操作(下文再详细说明)

#### 4.4、委派服务单 (委派模式)\*管理员操作

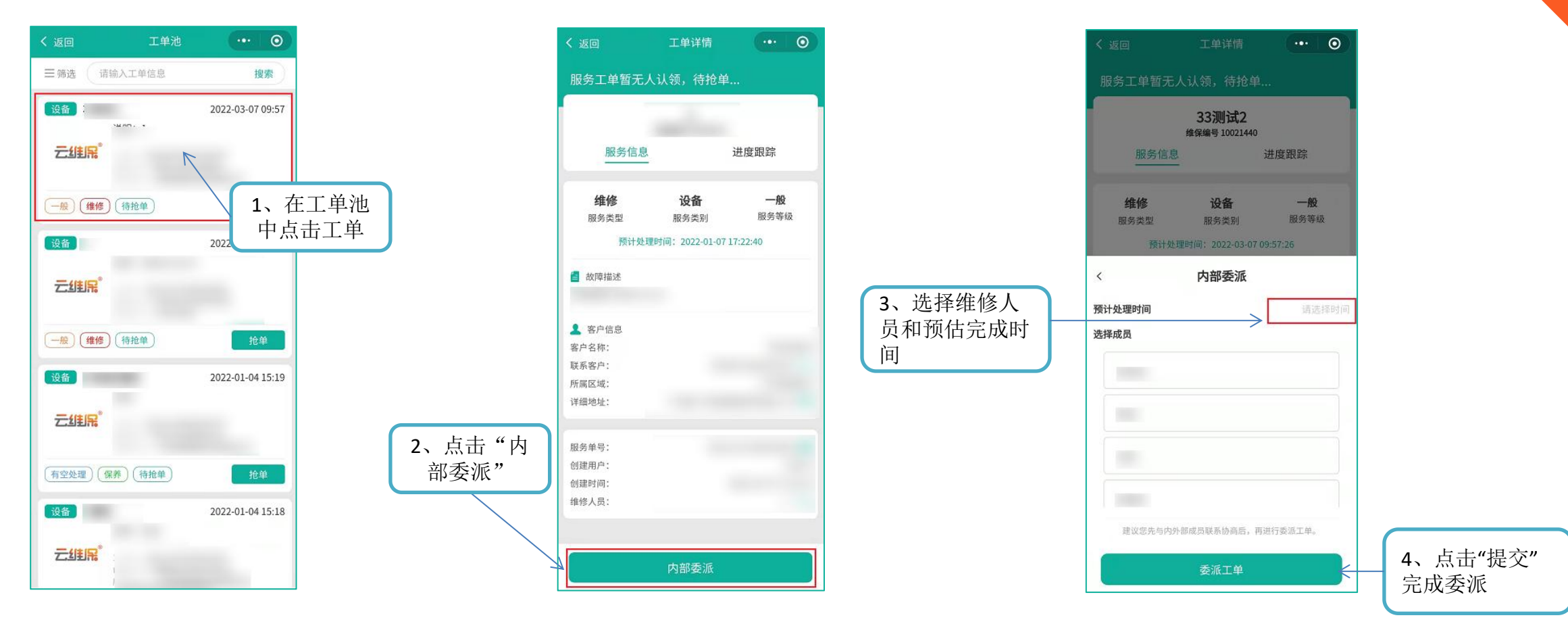

①管理员在"工单池"页面可查看服务单,点击对应工单查看详情
②首页"未完成工单"查看工单,点击"内部委派"后进入委派详情页面
③根据情况选择委派类型,内部团队选内部委派,外部团队选外部委派
④选择维修人员、预估完成时间,点击"确认"完成委派,服务单会直接落入维修员的"待确认工单"页面(需维修员确认工单)

#### 4.5、领单(抢单模式)\*维修员操作

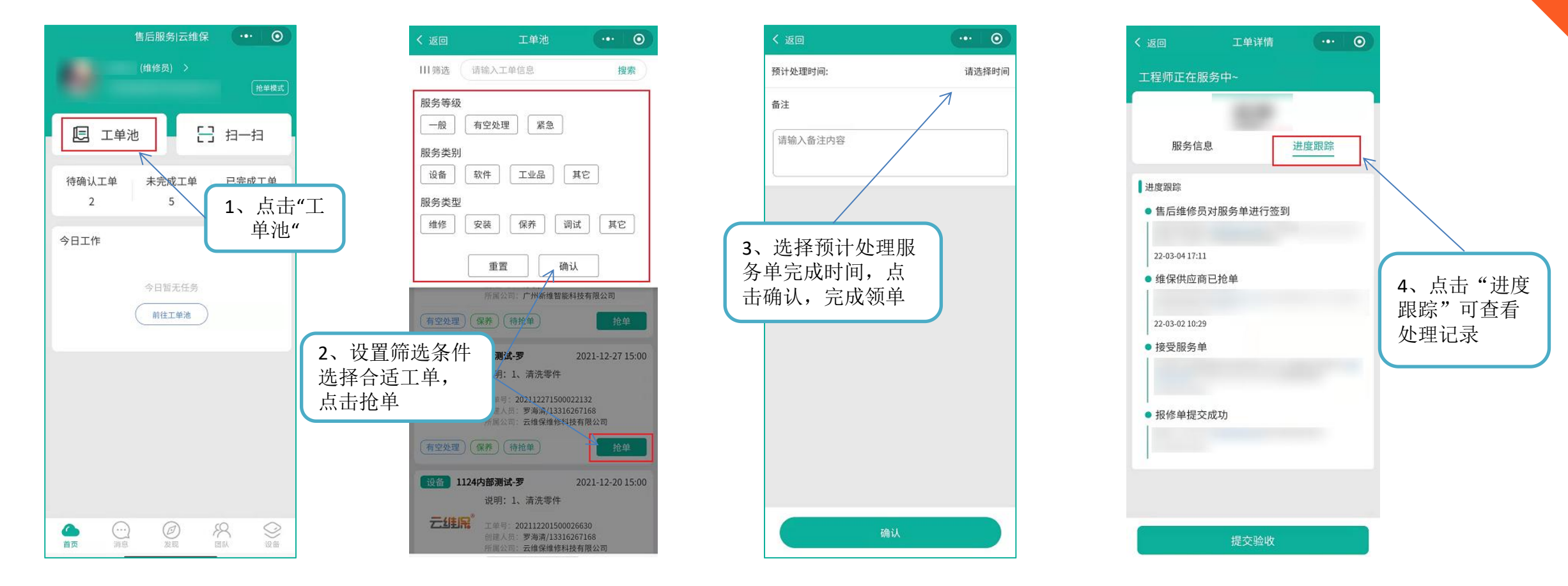

①维修员点击"工单池",在列表查找对应的服务单,点击"抢单"选择预计处理的时间完成领单;
 ②领单完成后,工单的进度跟踪都会有相应的操作记录

#### 4.6、委派、领单后操作 \* 维修员操作

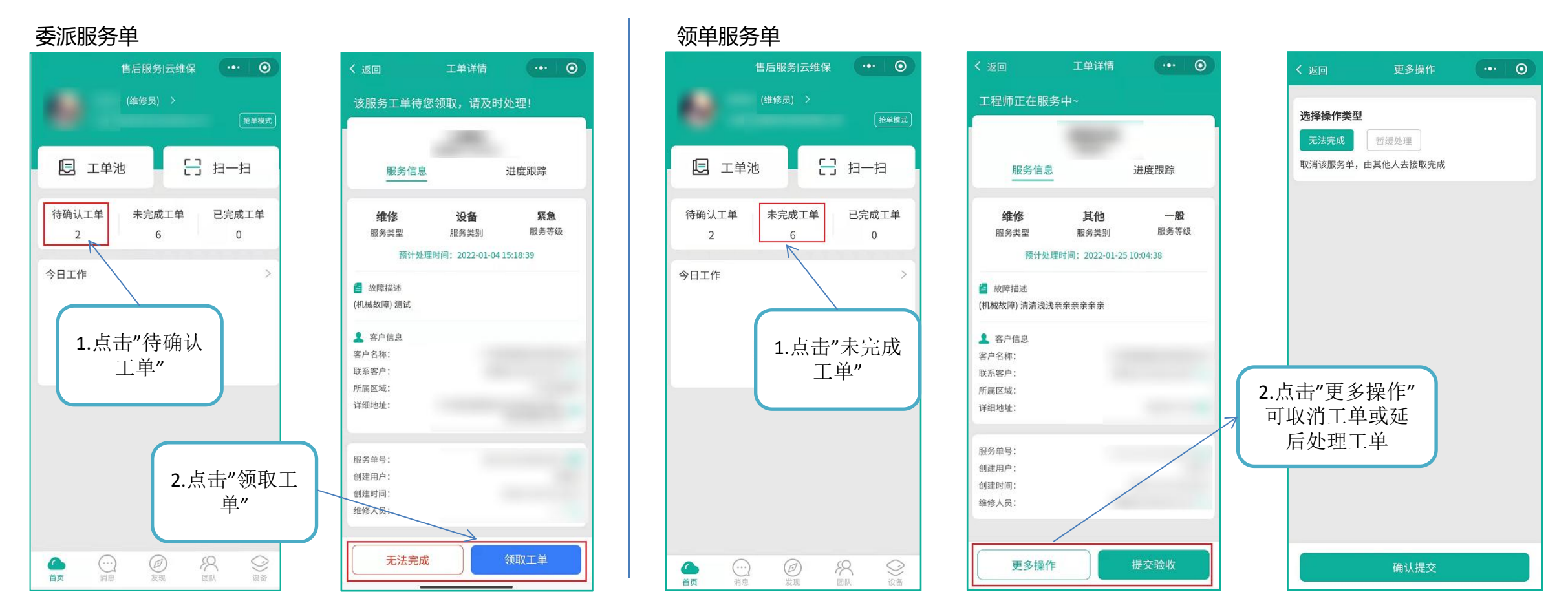

①委派后的服务单,点击"待确认工单"查看,选择领取工单或无法完成(不领取工单) ②领单后的服务单,点击"未完成工单"查看详情 ③维修员可进行"签到"(到达维修现场定位打卡)、"提交验收"(已签到后)"更多操作" (无法操作或暂缓处理)、"回复"(签到后才可执行)的操作 ④管理员可对所有工单进行"更多操作"

#### 4.7、服务单回复 \*维修员操作

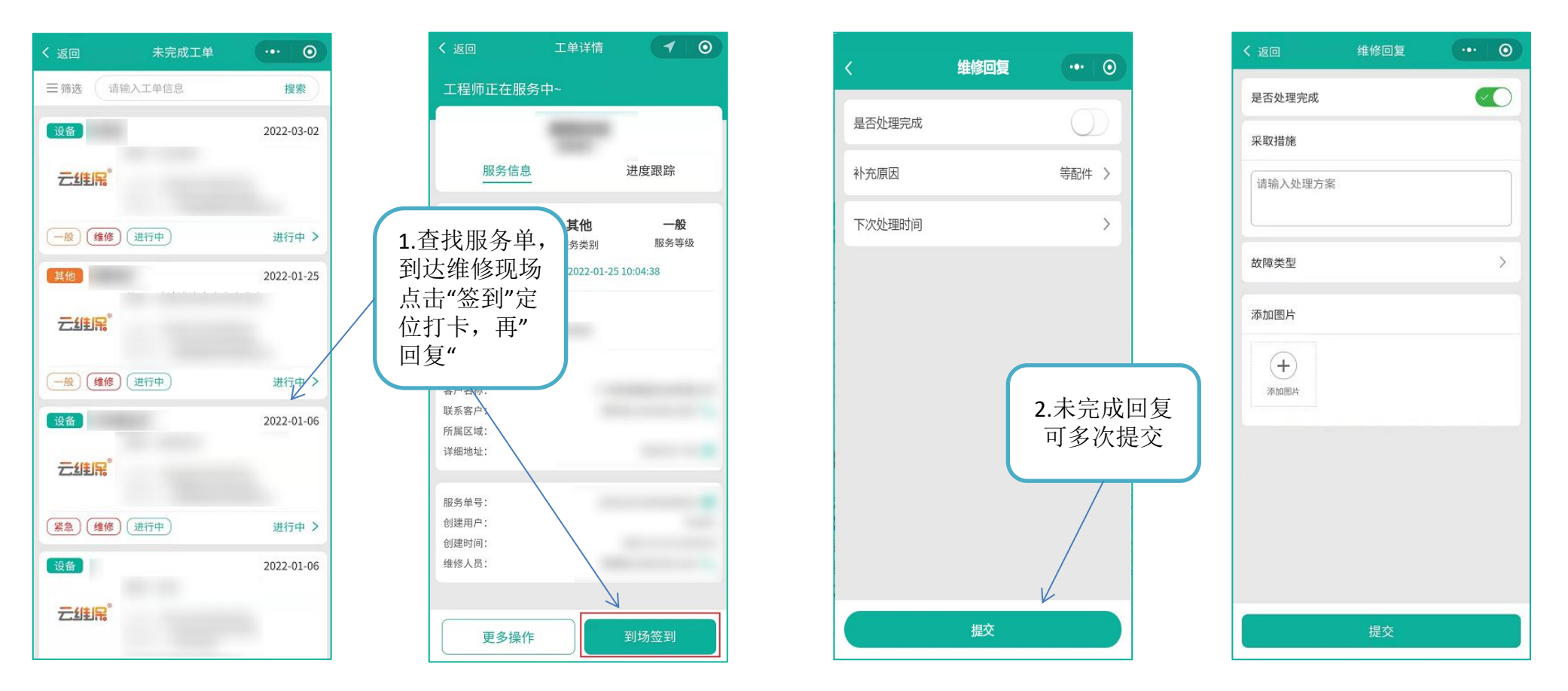

①在未完成工单列表中,查找对应的服务单后,到达维修现场定位"签到"后,点击"提交验收" ②在回复页面填写:根据维修情况选择是否完成维修单,未完成需要填写<mark>补充原因和下次处理时</mark> 间(均必填);已完成需要填写<del>采取措施</del>(必填),<mark>故障类型</mark>(非必填,系统提供4个基础项, 可在管理后台自主添加),<mark>添加图片</mark>(非必填)

# 接下来则是"云维保售后运营后台"的使用流程

# 五、云维保售后服务后台

5.1、用户登录

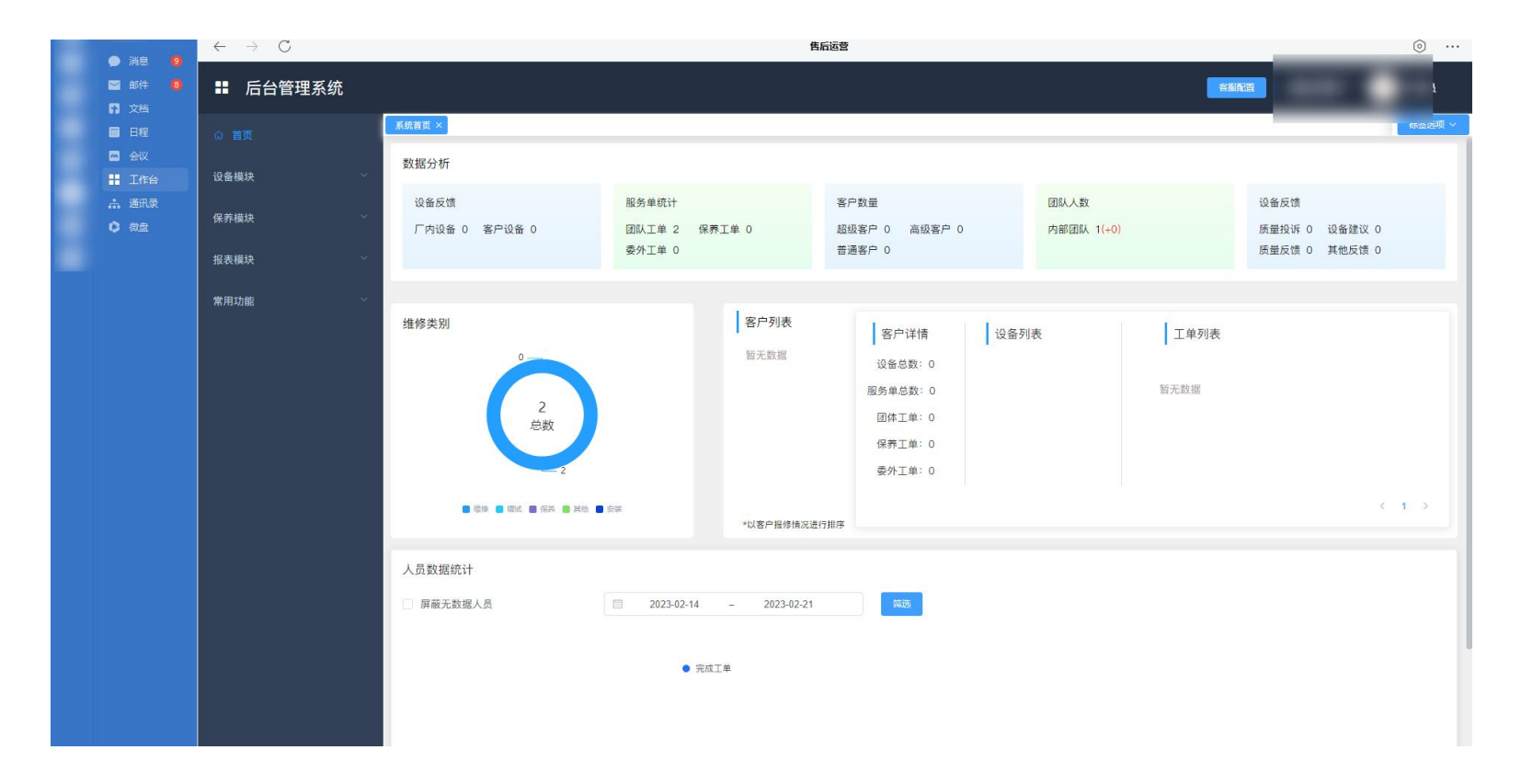

#### 通过企业微信打开售后服务系统后台

#### 5.2、设备预录 \*管理员操作

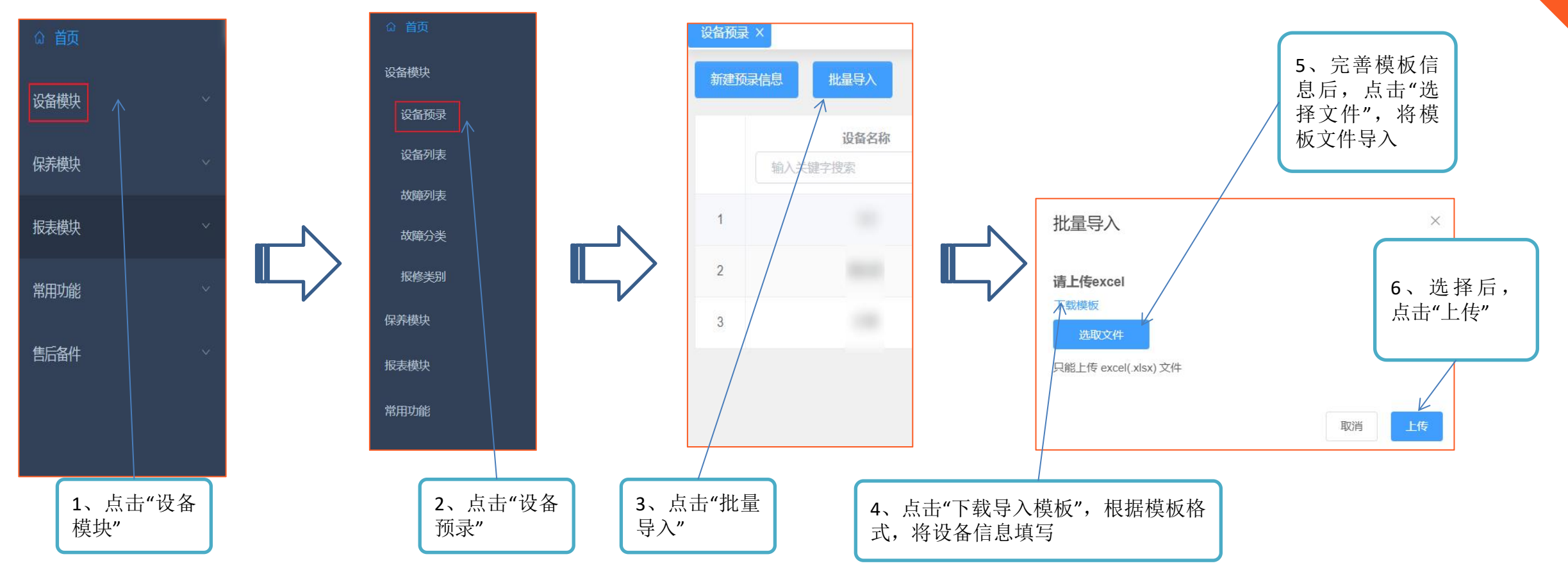

#### 登录管理后台,

1、点击菜单栏"设备模块",打开子列表,选择"设备预录" 2、按实际需要,可直接"新建预录信息",也可以点击"批量导入" 3、下载模板格式,根据模板内容上传设备信息,点击"选取文件"后,点击"上传", 即可将设备信息批量上传

#### 5.3、故障分类 \*管理员操作

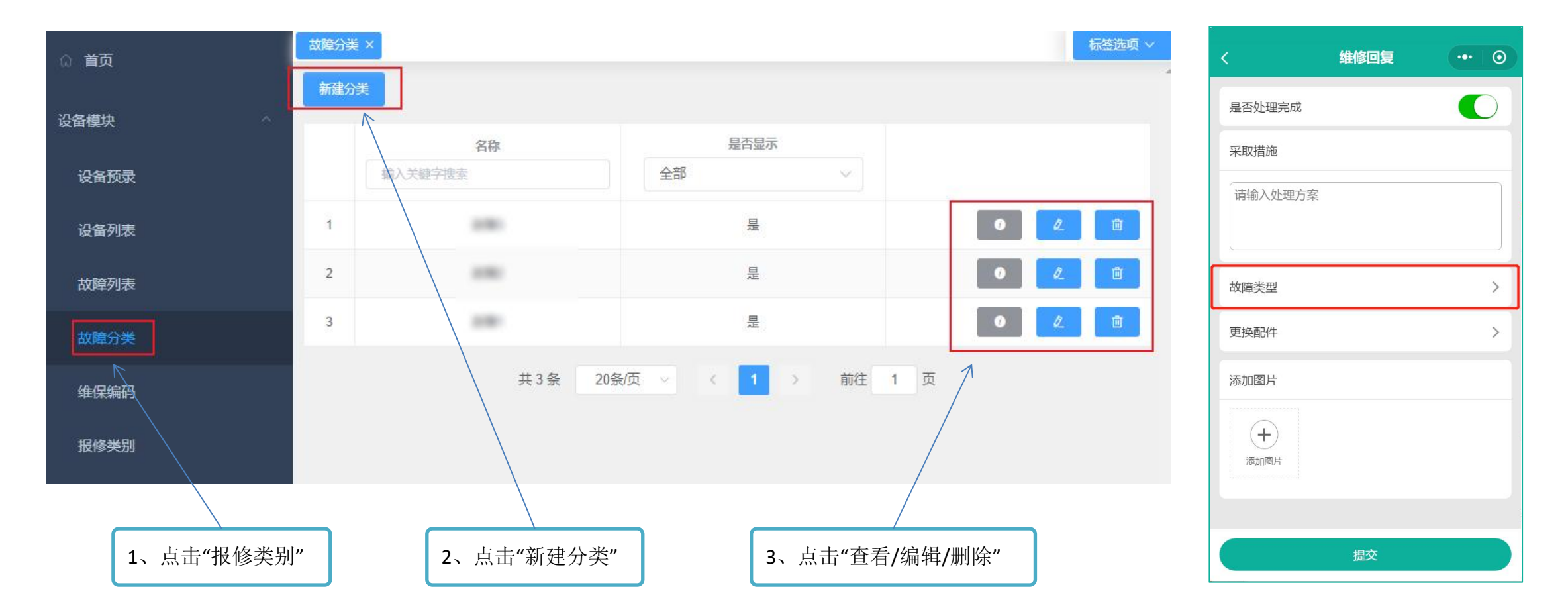

报修类别: 1.点击"故障分类" 2.点击新建分类,输入故障类别 3.提交后,即可在小程序端创建服务单时,选择对应的故障类型

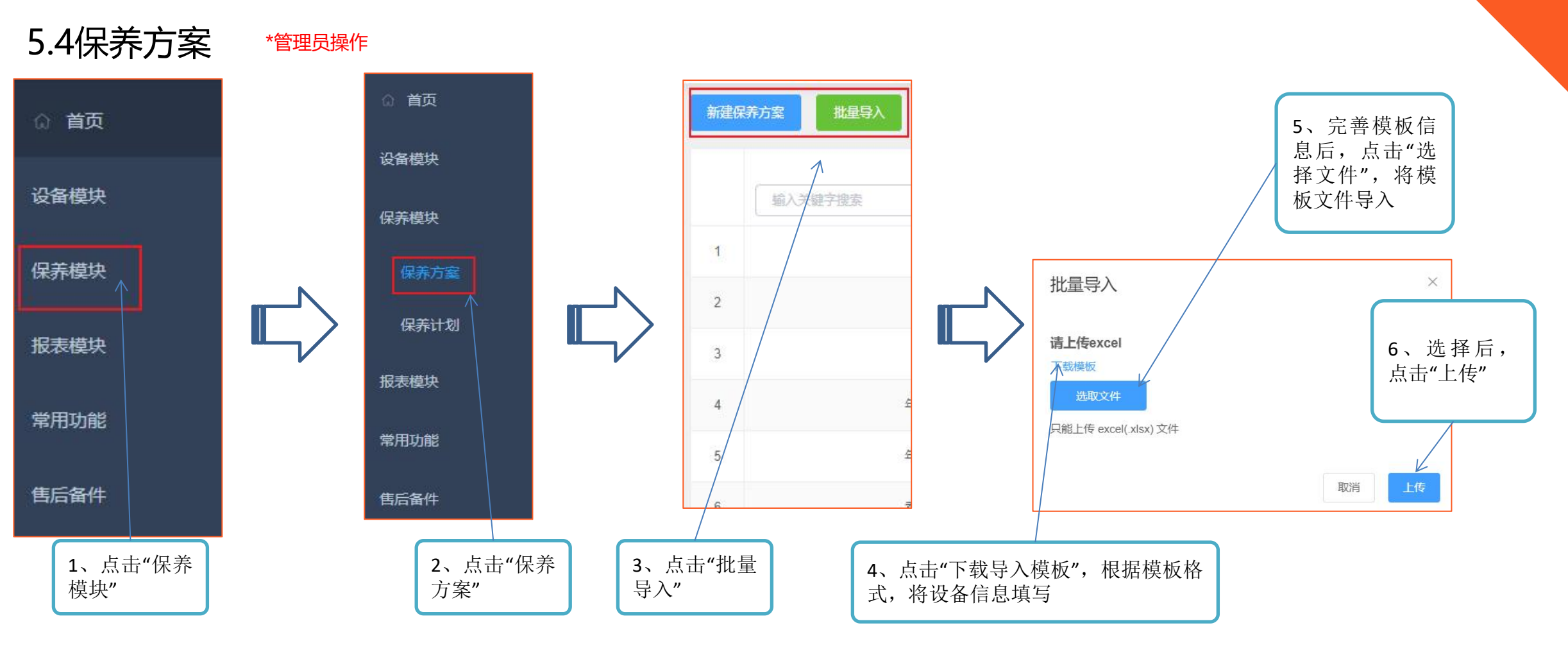

#### 保养方案:

1、点击菜单栏"保养模块",打开子列表,选择"保养方案"
 2、按实际需要,可直接"新建保养方案",也可以点击"批量导入"
 3、下载模板格式,根据模板内容上传设备信息,点击"选取文件"后,点击"上传",即可将设备信息批量上传
 4、点击右侧按钮可对保养计划进行查看、编辑、删除

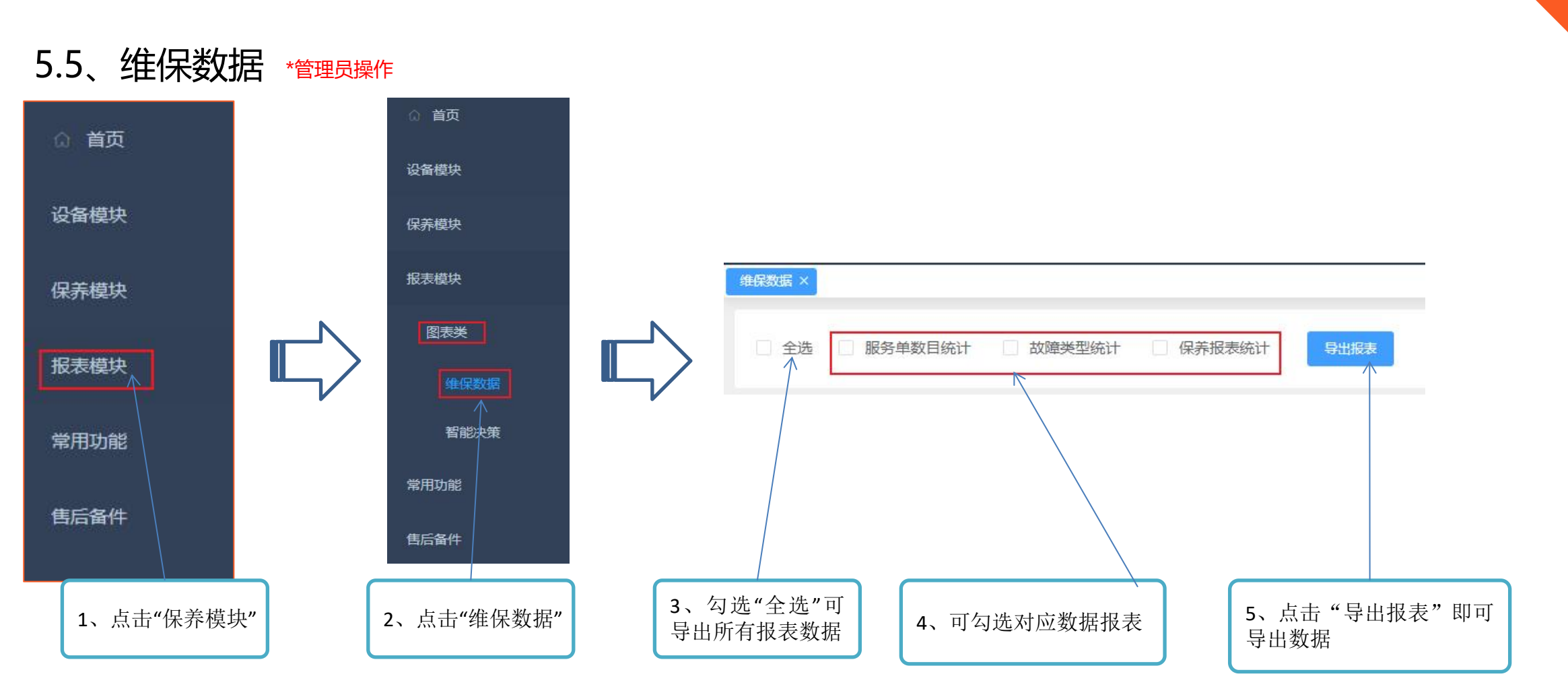

#### 维保数据:

- 1、点击菜单栏"报表模块",打开子列表,选择"维保数据" 2、按实际需要,选择需要导出的报表类型
- 3、点击"导出报表"即可

5.6、维保数据(数据说明)\*管理员操作

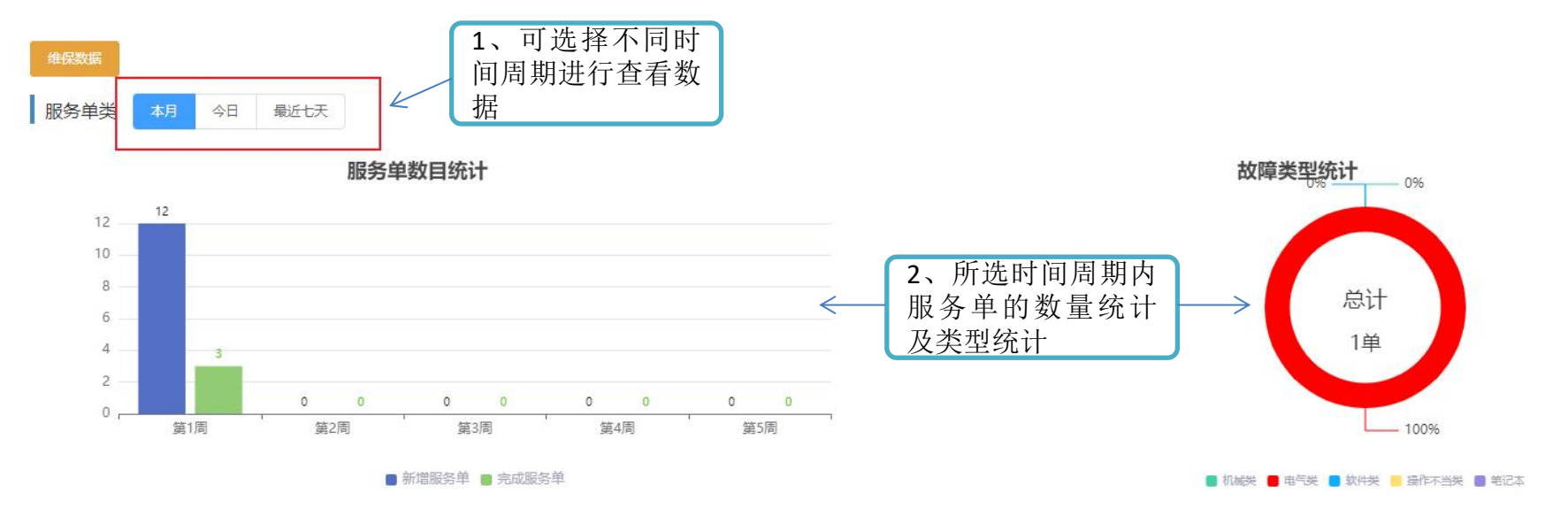

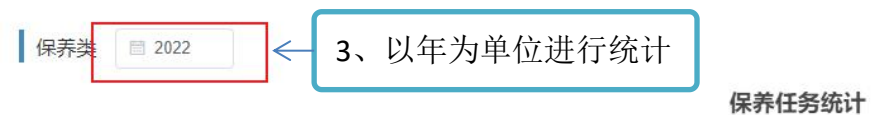

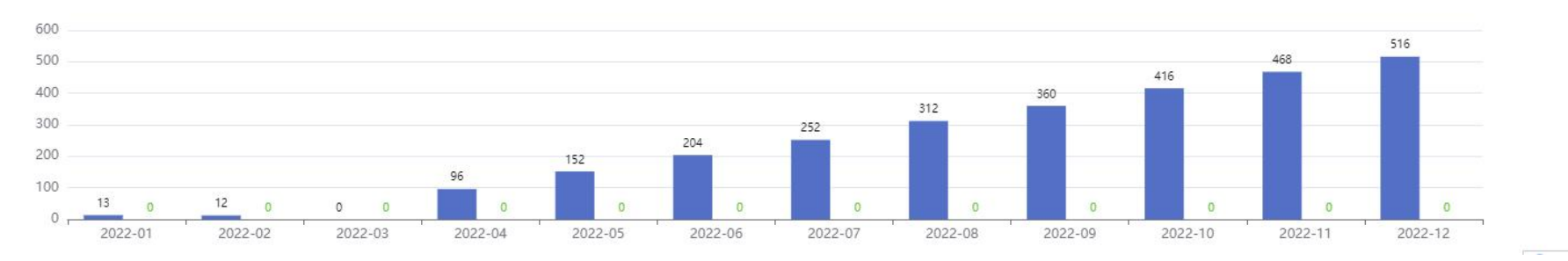

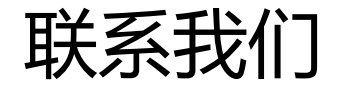

# 新维智能运营专家 / 大型 BAO.COM

- 十地址: 广州市荔湾区鹤洞坑口罗冲岗3号
- |电话: 4008-088-133
- 间邮箱: investor@yweibao.com
- · 公司网址: http://yweibao.com